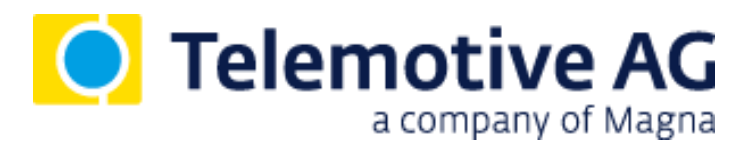

# blue PiraT2 / 5E **User Guide**

Version 3.2.1 / 20.12.2017

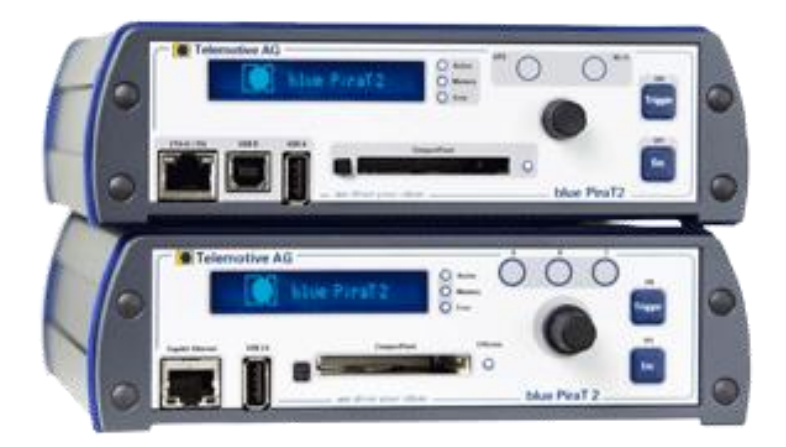

# Table of contents

| 1 | LICENSE AGREEMENT |                                                           |          |  |  |  |  |  |
|---|-------------------|-----------------------------------------------------------|----------|--|--|--|--|--|
| 2 | PRO               | DUCT LIABILITY                                            | 6        |  |  |  |  |  |
| 3 | Over              | view                                                      | 7        |  |  |  |  |  |
| 4 | Svst              | em requirements                                           | 8        |  |  |  |  |  |
| • | 4.1               | Further manuals                                           | 9        |  |  |  |  |  |
|   | 4.2               | Additional features by optional licenses                  | 10       |  |  |  |  |  |
| 5 | The               | blue PiraT2 system                                        | 11       |  |  |  |  |  |
| • | 5.1               | Accessories                                               | 11       |  |  |  |  |  |
|   | 5.2               | Model versions of blue PiraT2 / blue PiraT2 5E            | 12       |  |  |  |  |  |
| 6 | Conf              | rol elements at the front side                            | 13       |  |  |  |  |  |
| Ū | 6.1               | ON / Trigger button                                       | 14       |  |  |  |  |  |
|   | 011               | 6.1.1 Resetting the network settings                      | 14       |  |  |  |  |  |
|   | 6.2               | OFF / Esc button                                          | 14       |  |  |  |  |  |
|   | 6.3               | Status LEDs                                               | 14       |  |  |  |  |  |
|   | 6.4               | External storage                                          | 15       |  |  |  |  |  |
|   |                   | 6.4.1 Compact Flash card (CF)                             | 15       |  |  |  |  |  |
|   | o =               | 6.4.2 USB storage                                         | 16       |  |  |  |  |  |
|   | 6.5               | Menu knob                                                 | 16       |  |  |  |  |  |
|   | 0.0               | Display                                                   | 10       |  |  |  |  |  |
|   |                   | 6.6.2 Monu modo                                           | 17       |  |  |  |  |  |
|   |                   | 6.6.3 Info                                                | 18       |  |  |  |  |  |
|   |                   | 6.6.4 Licenses                                            | 18       |  |  |  |  |  |
|   |                   | 6.6.5 Functions                                           | 18       |  |  |  |  |  |
|   |                   | 6.6.6 Error Memory                                        | 18       |  |  |  |  |  |
|   |                   | 6.6.7 Memory Device                                       | 19       |  |  |  |  |  |
|   |                   | 6.6.7.1 Copy to memory device                             | 19       |  |  |  |  |  |
|   |                   | 6.6.7.2 Erase memory device                               | 19       |  |  |  |  |  |
|   |                   | 6.6.7.3 Format memory device                              | 19       |  |  |  |  |  |
|   |                   | 6.6.7.4 INSTAIL LICENSE                                   | 19       |  |  |  |  |  |
|   |                   | 6.6.7.6 Eirmwara undata                                   | 20       |  |  |  |  |  |
|   |                   | 6.6.7.7 Install configuration                             | 20       |  |  |  |  |  |
|   |                   | 6.6.7.8 Safely remove ext. Mem                            | 21       |  |  |  |  |  |
| 7 | Star              | ing the blue PiraT2                                       | 22       |  |  |  |  |  |
| ' | 7 1               | Download and installation of the Telemotive System Client | 24       |  |  |  |  |  |
|   | 7.2               | Interfaces at the rear side                               | 26       |  |  |  |  |  |
| 8 | Δdar              | nter cables                                               | 28       |  |  |  |  |  |
| U | 8 1               | l Iniversal adapter cable                                 | 28       |  |  |  |  |  |
|   | 8.2               | Power cable for blue PiraT2 5E (Art. 103 614).            | 28       |  |  |  |  |  |
|   | 8.3               | Adapter cable Serial/RS232, Analog/Digital                | 29       |  |  |  |  |  |
|   | 8.4               | Adapter cables for Analog/Digital                         | 30       |  |  |  |  |  |
|   | 8.5               | Adapter cable FlexRay                                     | 30       |  |  |  |  |  |
|   | 8.6               | Adapter cables for CAN/FlexRay                            | 30       |  |  |  |  |  |
|   | 8.7               | Adapter cable for Remote Control Voice (RCV)              | 31       |  |  |  |  |  |
|   | 8.8               | Ethernet kit for blue PiraT2                              | 31       |  |  |  |  |  |
| 9 | Logo              | jing data                                                 | 32       |  |  |  |  |  |
|   | 9.1               | Setting markers                                           | 32       |  |  |  |  |  |
|   | 0.0               | 9.1.1 Setting marker with an extern push button           | 32       |  |  |  |  |  |
|   | 9.2               | I me stamp                                                | 33       |  |  |  |  |  |
|   | 9.3<br>0 1        | Stanuby mode                                              | 34<br>25 |  |  |  |  |  |
|   | 9.4               | ואופוווטוץ שמכב מווע וביפו                                | 30       |  |  |  |  |  |

|     |               | 9 4 1 Stat   | us Logger: OK                                                 | 35        |
|-----|---------------|--------------|---------------------------------------------------------------|-----------|
|     |               | 9.4.2 Stat   | us Logger: WARN                                               | .35       |
|     |               | 9.4.3 Stat   | us Logger: RING                                               | 35        |
|     |               | 9.4.4 Stat   | us Logger: MEM                                                | .36       |
|     |               | 9.4.5 Stat   | us Logger: ERROR                                              | . 37      |
| 10  | Inter         | faces        |                                                               | . 38      |
|     | 10.1          | CAN          |                                                               | .38       |
|     |               | 10.1.1       | High Speed and Low Speed operating modes                      | . 38      |
|     |               | 10.1.2       | CAN data with 29 Bit identifiers                              | .38       |
|     |               | 10.1.3       | Recording contents                                            | . 39      |
|     | 40.0          | 10.1.4       | Sending CAN messages                                          | . 39      |
|     | 10.2          | LIN 40       | LIN data blocks and time stamps                               | 10        |
|     |               | 10.2.1       | LIN data blocks and time stamps                               | .40       |
|     |               | 10.2.2       | Special frames and states                                     | 40        |
|     | 10.3          | Serial (RS   | (232)                                                         | 41        |
|     | 10.0          | 10.3.1       | Segmentation of the serial data                               | 41        |
|     |               | 10.3.2       | RS232 transceiver                                             | 41        |
|     | 10.4          | FlexRay      |                                                               | .41       |
|     | 10.5          | Ethernet     |                                                               | .42       |
|     |               | 10.5.1       | GNLogger                                                      | .42       |
|     |               | 10.5.2       | UTF8                                                          | .42       |
|     |               | 10.5.3       | Raw                                                           | .42       |
|     |               | 10.5.4       | UDPServer                                                     | .42       |
|     |               | 10.5.5       | TCPServer                                                     | .43       |
|     |               | 10.5.6       | SpyMode                                                       | .43       |
|     |               | 10.5.7       | Esolrace                                                      | .43       |
|     |               | 10.5.0       | DIT (license required)                                        | .43<br>13 |
|     | 10.6          | MOST25       |                                                               | .43<br>44 |
|     | 10.7          | MOST15       | )                                                             | 44        |
|     | 10.8          | ECL          |                                                               | 45        |
| 11  | Conv          | version of   | recorded traces                                               | 46        |
| ••• | 11.1          | Conversio    | on format overview                                            | .46       |
| 12  | Serv          | ice and sa   | fety instructions                                             | 47        |
| 12  | Data          | shoot        |                                                               | 10        |
| 13  | Dala<br>Din a | 511661       | to and homesees                                               | 49<br>50  |
| 14  |               | Issignmer    | its and narnesses                                             | . 53      |
|     | 14.1          |              | Prison and the blue Dire T2 multi function connector          | . 55      |
|     |               | 14.1.1       | Pin assignment of the blue PiraT2 5E multi-function connector | . 33      |
|     | 14.2          | hlue Pira]   | Finassignment of the blue Finanz SE multi-function connector  | 50        |
|     | 14.3          | Serial cor   | nector (D-Sub 26)                                             | 60        |
|     | 14.4          | Analog/Di    | igital connector (26-pin) (not at 14C6S8I)                    | 61        |
|     | 14.5          | Ethernet     | connector                                                     | .62       |
|     | 14.6          | FlexRay of   | connector                                                     | 63        |
|     | 14.7          | CAN/Flex     | Ray (D-Sub 44) (25M24C8LFR only)                              | .64       |
|     | 14.8          | MOST25       | / 150 Connector (optical)                                     | 66        |
|     | 14.9          | MOST150      | ) cPhy Connector (electrical)                                 | 66        |
|     | 14.10         | Connectio    | on to Remote Control Voice                                    | .67       |
|     |               | 14.10.1      | Contacts of the Remote Control Voice cable                    | .68       |
|     | 14.11         | I Pinning of | t the FUI connector for the Ethernet-Kit                      | .68       |
| 15  | Abbr          | eviations    |                                                               | 69        |
| 16  | List          | of figures.  |                                                               | 71        |
| 17  | List          | of tables    |                                                               | .72       |
| 18  | Cont          | act          |                                                               | .73       |

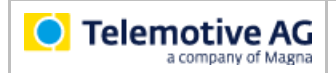

# 1 LICENSE AGREEMENT

Please read the license agreement of this license contract carefully, before you install the software. By the installation of the software you agree to the conditions of this license contract. This software-license agreement, in the following called "license", contains all rights and restrictions for final users that regulate the use of the accompanying software, operating instructions and other documents, in the following called as "software".

- 1. This license contract is an agreement between licensor and licensee, who is being licensed to use the named software.
- 2. Licensee acknowledges that this is only a limited nonexclusive license. This means, that the licensee has no right to allocate sublicenses. Licensor is and remains the owner of all titles, rights and interests in the software.
- 3. The software is a copyright property of the Telemotive AG. The program or parts of it may not be further licensed to third parts, rented, sold or be further marketed in any form without explicit written approval by Telemotive AG. The user may neither change the software and their components, nor modify, nor redevelop or decompile otherwise in any form.
- 4. This software is subject to no warranty. This software is sold as is, without any warranty. If at any time, a user changes his system, we hold no responsibility to change our software to make it work again.
- 5. This license permits licensee to install the software on more than one computer system, as long as the software will not be used on more than one computer system simultaneously. Licensee will not make copies of the software or allow copies of the software to be made by others, unless authorized by this license agreement. Licensee may make copies of the software for backup purposes only. Licensee is not entitled to transmit or to transfer the software or its rights from this license agreement.
- 6. Licensor is not liable to licensee for any damages, including compensatory, special, incidental, exemplary, punitive or consequential damages, connected with or resulting from this license agreement or licensee's use of this software.
- 7. Licensee agrees to defend and indemnify licensor and hold licensor harmless from all claims, losses, damages, complaints or expenses connected with or resulting from licensee's business operations.
- 8. Licensor has the right to terminate this license agreement and licensee's right to use this software upon any material breach by licensee. The duration of the license contract is indefinitely determined.
- 9. Licensee agrees to return all copies of the software to licensor or to destroy them upon termination of the license contract.
- 10. This license agreement replaces and supersedes all prior negotiations, dealings and agreements between licensor and licensee regarding this software.
- 11. This license contract is subject to German law.
- 12. If a regulation of this license contract is void by law, the validity of the remaining regulations is not affected. If there is such a regulation it will be replaced by a valid, according to the legal regulations and enforceable regulation with similar intention and similar economic consequence.
- 13. The license contract is effective by delivery of the software of the licensor to the licensee and/or by usage of the software by the licensee. This license contract is also valid without licensor's signature.
- 14. The license automatically goes out if the licensee does not agree to the license regulations described here or offend against the license regulations of this license contract. With ending the license contract the licensee is obliged to extinguish or to destroy the software and all copies of it no matter if installed or stored on disk or to hand all of it back to Telemotive AG.
- 15. The licensee is liable for all damages caused to the licensor by the violation of these license regulations.

# 2 **PRODUCT LIABILITY**

The General Terms and Conditions of Sale and Delivery of Telemotive AG can be found on our website at: <u>General\_Terms\_and\_Conditions\_of\_Sale\_and\_Delivery\_Telemotive\_AG.pdf</u>

# 3 Overview

This user guide describes the administration of the second generation of blue PiraT data logger of the Telemotive AG, called **blue PiraT2**, as well as for the newest, for Ethernet recording optimized generation, the **blue PiraT2 5E**.

In all functions which are equal to both devices we use the name **blue PiraT2** in this user guide. If there are differences in the handling they are mentioned separately.

This user guide describes hardware and interfaces as well as the general functions of the **blue PiraT2 / blue PiraT2 5E**. The configuration and converting of the logged traces is described in the user guide of the **Telemotive System Client**.

This document refers to **firmware version 03.02.01** and the **Telemotive System Client** from **version 3.2.1.** Some features depending on model and feature license or may not be available in older versions.

Software updates and user guides for other, optional, licensed enhancements are available in the Telemotive ServiceCenter. (*Please find the address under Contact at the last page.*)

To ensure the most reliable operation of your system as possible, please make sure to use always current firmware and software versions.

#### Please note these important instructions about the handling of devices of Telemotive AG!

There's a linux system running on the devices and sometimes when the device has a dirty shutdown due to a power break down or unplugging the power supply, the system is corrupt from this time. You know this situation from a PC, when you switch it off some times it maybe will not work any more or show you some mistakes.

In most cases this issue is catched up and repaired by the linux system we use, but sometimes it can happen that the system on the logger is damaged and there's no access to the device any more.

We are optimizing the handling of corrupted systems permanently and are integrating some new enhancements regarding this kind of issues with every new release to save the system. But we can't make the system for 100% save against these influences.

So please use always the provided mechanism for shutting down the device or the implemented standby function in which the device shutting down when no traffic is detected any more in an adjustable time.

# 4 System requirements

### **Control Unit**

A Windows based Laptop or PC is needed to configure the devices of Telemotive AG by **Telemotive System Client**. It also allows to save the recorded data and to use them offline later.

### **Telemotive System Client**

The software client is used for configuring the data logger as well as downloading the recorded data or convert these into your needed file format. An firmware update can be performed by the **Telemotive System Client** too to ensure that your devices are always up to date.

### blue PiraT2 / blue PiraT2 5E

The communication between bus systems and control units is monitored and relevant data can be recorded very precisely with the data logger of Telemotive AG. The collected data are stored to the logger and can be downloaded via Ethernet to a PC.

The **blue PiraT2** is our top-class all-in-one data logger. Seven models cover a wide range of interfaces.

Additionally, the **blue PiraT2 5E** offers improved power management and power backup, five integrated Ethernet ports and super-fast start-up behavior. The blue PiraT2 can be flexibly expanded via <u>Telemotive System Link</u>.

### **Remote Control Touch (optional)**

Operate your blue PiraT Mini or blue PiraT2 data loggers safely and comfortably from the driver's or passenger seat. Via Telemotive System Link our new remote control becomes part of your logger network. One remote control can handle all connected loggers.

#### blue PiraT Remote (optional)

While Remote Control Touch is just a control unit for handling unique devices or a TSL network, the blue PiraT Remote additional has logger functionality by offering internal storage and some interfaces.

#### License

For some additional features an installed license is required. Settings for licensed features can be performed with a valid license only.

If you need a license for your logger, please contact our sales department (please find the address under contact at the last page).

### 4.1 Further manuals

Beside this user guide we offer the main manuals for our client as well as for the different data logger generations in our ServiceCenter at <u>https://sc.telemotive.de/bluepirat</u>.

#### User manual for the Telemotive System Client

https://sc.telemotive.de/4/uploads/media/TelemotiveSystemClient\_UserManual.pdf

#### User manual for blue PiraT2 / blue PiraT2 5E

https://www.telemotive.de/4/uploads/media/blue\_PiraT2\_UserManual.pdf

#### User manual for blue PiraT Mini

https://www.telemotive.de/4/uploads/media/blue\_PiraT\_Mini\_UserManual.pdf

#### **User manual for Remote Control Touch**

https://sc.telemotive.de/4/uploads/media/RCTouch\_UserGuide.pdf

#### User manual for blue PiraT Remote

https://sc.telemotive.de/4/uploads/media/blue\_PiraT\_Remote\_UserGuide.pdf

For having an easy access if necessary, the most important manuals are linked in the client under the menu item **[Help]** and are reachable easily from there.

| File Tools Window Network Logger  Name CS_TSL (3) | Help | )<br>Telemotive System Client manual<br>blue PiraT 2 manual<br>blue PiraT Mini manual | S |   |
|---------------------------------------------------|------|---------------------------------------------------------------------------------------|---|---|
| CS_bP2_10036                                      |      | Remote Control Touch manual                                                           |   |   |
|                                                   |      | blue PiraT Remote manual                                                              |   | Ξ |
| CS_RCT_10060                                      |      | Info                                                                                  |   | Ŧ |

#### Figure 4.1: links to the manuals

Our licensed enhancements have own manuals which are stored in the ServiceCenter too. You will find a list of these enhancements in the user manuals in the chapter **Additional features by optional licenses**.

# 4.2 Additional features by optional licenses

Additional features can be activated by purchasing and installing licenses. Licenses can be ordered at our sales team. You find the user guides for these additional features in the Telemotive ServiceCenter. Currently the following licensed features are available.

| Feature                         | Description                                                                                                    |
|---------------------------------|----------------------------------------------------------------------------------------------------|
| Camera Link                     | video recording via video server or network cameras                                                                                                    |
| WLAN                            | supporting wireless LAN<br>(802.11, 802.11a, 802.11n), (802.11ac from FW 02.04.01)                                                                                                    |
| GPS logging                     | tracking of GPS data (in the moment blue PiraT2 Ver. 1.x only)                                                                                                    |
| Measurements with CCP           | CAN Calibration Protocol                                                                                                    |
| Measurements with XCP           | Universal Measurement and Calibration Protocol<br>Currently the functionality for Ethernet (XCP on Ethernet) and the CAN-bus<br>(XCP on CAN) are available.                                                                                               |
| MOST150 Streaming               | logging MOST150 synchronous/isochronous data                                                                                                    |
| Telemotive Live View            | showing CAN signals in a HTML-5 compatible browser on mobile devices<br>like smartphones, tablets or laptops over Wi-Fi (licensed feature) or Ether-<br>net<br>The enhanced version has no limitation to mobile devices or signals which<br>can be shown. |
| MLBevo                          | The license <b>Connected-Gateway MLBevo</b> enables the recording of data of the ATOP control unit MLBevo via USB to the Telemotive data logger and convert these data with the Telemotive System Client. (from FW 02.03.01)                              |
| Telemotive Download<br>Terminal | Telemotive Download Terminal allows an automatization of configured tasks for a defined group of devices. <i>(from FW 02.03.01)</i>                                                                                                    |
| TPE                             | TPE = <b>Telemotive Performance Extension</b><br>Increasing the logging rate for Ethernet data up to 100Mbit/s<br>(from FW 02.04.01)                                                                                                    |
| Test automatisation             | Interface for connecting to test automation tools.<br>At the moment, the sending of CAN messages is supported.<br>(from FW 02.04.01)                                                                                                    |
| Cellular network                | Allows the logger to send status messages over cellular network. (from FW 03.01.01)                                                                                                    |

Table 4.1: Additional features by optional licenses

# 5 The blue PiraT2 system

The **blue PiraT2 / blue PiraT2 5E** is a data logger for the following interfaces:

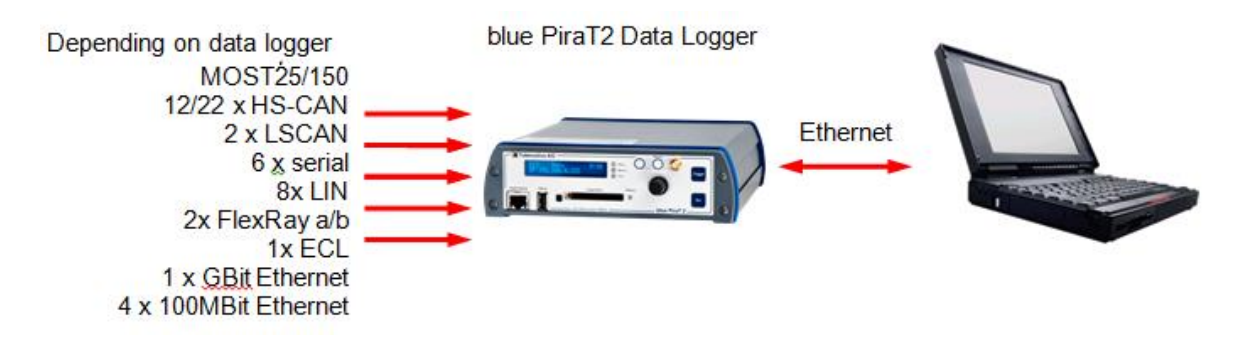

### Figure 5.1: Interface (overview)

The data logger can be mounted in a vehicle and due to his large storage capacity of the hard drive of currently 100 GB or higher, the **blue PiraT2** is able to support extensive test runs. After the data has been gathered it has to be downloaded via Ethernet. For the download and the conversion of the logging data the Telemotive System Client is available.

For the available conversion options to various trace file formats please have a look at chapter Fehler! Verweisquelle konnte nicht gefunden werden. Fehler! Verweisquelle konnte nicht gefunden werden. The blue PiraT2 is available with different features (see chapter **5.2**).

The blue PiraT2 is designed to create minimum interference with the vehicle's bus systems and interfaces. The data logger listens to the data traffic without operating as a bus node.

Additionally to the data recording functionality, the blue PiraT2 provides online data processing functions:

- simple CAN- and MOST-filters
- custom-defined messages can trigger the setting of markers

## 5.1 Accessories

There are various accessories available for the **blue PiraT2** / **blue PiraT2 5E** data logger:

- various adapter cables
- the Remote Control Voice, which additionally allows recording of voice note
- licenses which enhance the functionality of the blue PiraT2
- mounting bracket

Please contact Telemotive sales for more information about these accessories.

Manuals are available from the Telemotive ServiceCenter.

# 5.2 Model versions of blue PiraT2 / blue PiraT2 5E

The blue PiraT2 supports a lot of bus systems which can be recorded by the data logger. This table shows which model of the blue PiraT2 supports which number of interfaces and channels.

| Schnittstelle / Interface |              |                |              |     |            |            |        |         |                  |       |            |             |           |     |                 |                   |
|---------------------------|--------------|----------------|--------------|-----|------------|------------|--------|---------|------------------|-------|------------|-------------|-----------|-----|-----------------|-------------------|
|                           | MOST150 cPhy | MOST150 (150M) | MOST25 (25M) | ECL | HS-CAN (C) | LS-CAN (C) | RC I/F | (L) (L) | FlexRay a/b (FR) | RS232 | Digital In | Digital Out | Analog In | USB | 1 Gbit Ethernet | 100 Mbit Ethernet |
| blue PiraT2               |              |                |              |     |            |            |        |         |                  |       |            |             |           |     |                 |                   |
| 14C6S8L                   | -            | -              | -            | -   | 12         | 2          | 1      | 8       | -                | 6     | 1          | 1           | 2         | 3   | 1               | 4                 |
| 25M24C8LFR                | -            | -              | 1            | -   | 22         | 2          | 1      | 8       | 2                | 6     | 5          | 3           | 10        | 3   | 1               | 4                 |
| 150M14C8LFR               | -            | 1              | -            | 1   | 12         | 2          | 1      | 8       | 2                | 6     | 5          | 3           | 10        | 3   | 1               | 4                 |
|                           |              |                |              |     |            |            |        |         |                  |       |            |             |           |     |                 |                   |
| blue PiraT2 5E            |              |                |              |     |            |            |        |         |                  |       |            |             |           |     |                 |                   |
| 14C5E6S                   | -            | -              | -            | -   | 12         | 2          | 1      | 8       | -                | 6     | 1          | 1           | 2         | 2   | 5               | -                 |
| 25M5E24C                  | -            | -              | 1            | -   | 22         | 2          | 1      | 8       | 2                | 6     | 5          | 3           | 10        | 2   | 5               | -                 |
| 150M5E14C                 | -            | 1              | -            | 1   | 12         | 2          | 1      | 8       | 2                | 6     | 5          | 3           | 10        | 2   | 5               | -                 |
| 150M5E14C cPhy            | 1            | -              | -            | 1   | 12         | 2          | 1      | 8       | 2                | 6     | 5          | 3           | 10        | 2   | 5               | -                 |

Table 5.1: Model versions of blue PiraT2 / blue PiraT2 5E

The model name gives a hint to the integrated interfaces, e.g., blue PiraT2 150M14C8LFR: 1x MOST150, 12x HS-CAN, 2x LS-CAN, 8x LIN, 2x FlexRay a/b, 1x 1-Gbit-Ethernet and 4x 100-Mbit-Ethernet interfaces. Low Speed and High Speed CAN are counted only as CAN. The various interfaces are explained in later chapters.

#### Attention:

Based on the specification of the hard drive, the data logger should always be fitted vertically or horizontally (upright or upside down).

Please avoid tight bending of the MOST150 fiber optic cables.

# 6 Control elements at the front side

The next section describes the usage of the controls and connectors of the blue PiraT2 / 5E.

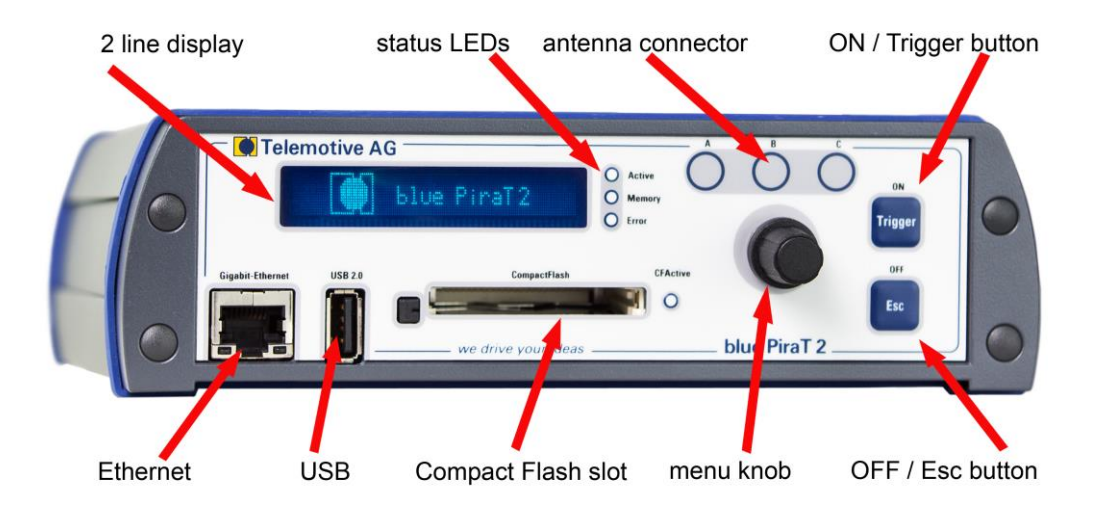

Figure 6.1: Front side of the blue PiraT2

### Attention:

If you have ordered an external antenna, e.g., for GPS, the connector has to be bolt only by hand NOT with any tools.

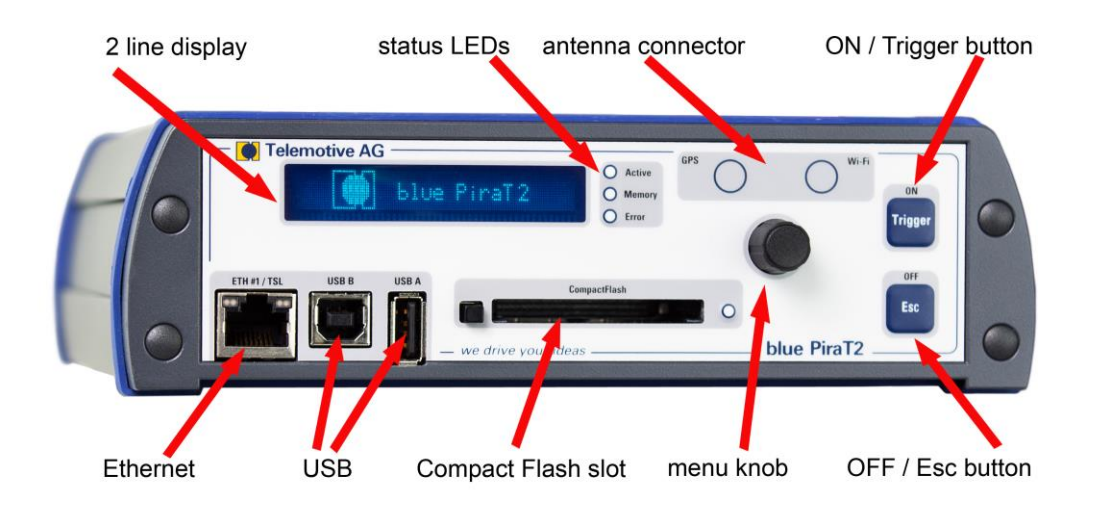

Figure 6.2: Front side of the blue PiraT2 5E

### Attention:

At blue PiraT2 ONLY the front Ethernet port is available for controlling the data logger and download data.

On the front side of the blue PiraT2 you will find the display and some control elements.

The blue PiraT2 is available with one 1-Gbit-Ethernet port on the front and also with four additional 100-Mbit-Ethernet ports, where an Ethernet switch is integrated. A mini switch is available with 4 RJ45 connectors.

# 6.1 ON / Trigger button

The **[ON / Trigger]** button is used to switch on the blue PiraT2 if the data logger is connected to the power and currently in sleep mode.

During operation, interesting points in time can be designated by the **[ON / Trigger]** button. When pressing this button, the data logger saves the current time to hard drive. It is possible to configure the data logger to send a CAN message as an acknowledgement of setting a marker. Additionally, it is possible to define a message that triggers a marker. In all cases, triggers are debounced, allowing only up to ten triggers in between every two seconds.

When downloading the data, the client displays all markers in an event overview. In this event overview, the client can be configured to transfer the data around the selected markers.

### 6.1.1 Resetting the network settings

#### Important notice:

Due to a wrong network setting it might be impossible to reach the data logger any more. In this case the network configuration can be resetted by a long press on the [ON / Trigger] button for ca. 5 – 10 sec. to default settings: DHCP server with IP:192.168.0.233.

Afterwards the data logger can be reached again by using a direct connection with a PC/Laptop.

## 6.2 OFF / Esc button

If the blue PiraT2 is operating and you hold the **[OFF / Esc]** button for longer time, the data logger will go into the standby mode.

If you only push the **[OFF / Esc]** button for short time you leave the current menu state.

## 6.3 Status LEDs

The blue PiraT2 has four LEDs on his front side: Active, Memory and Error to the right side from the display and CFActive on the right side from the Compact Flash slot.

| LED      | Behavior                                                                                                    |
|----------|----------------------------------------------------------------------------------------------------|
| Active   | on as long as the data logger is operating                                                                                                    |
| Memory   | active, if the data logger is not in the ring buffer mode<br>blinking, if the storage capability exceeds 75 %<br>continuous on, if the storage capability is used by 100 % |
| Error    | on, if an error which has occurred is still active                                                                                                    |
| CFActive | indicates that the blue PiraT2 has recognized the compact flash card                                                                                                    |

Table 6.1: LED behavior

### 6.4 External storage

External memory can be used to download trace data from the data logger, to update firmware and licenses or install a configuration. It can be used to download a bug report too.

The **blue PiraT2** offers additional the possibility to store data parallel to a removable media as SD card or USB device. The configuration of the feature **[Logging to External Storage]** is described in the Telemotive System Client user guide.

#### The following prerequisites apply to the external media:

| Size        | At least 4 GB (or a partition at least with this size)              |
|-------------|---------------------------------------------------------------------|
| Free memory | At least 3 GB for the circular buffer (only for parallel recording) |
| File system | FAT32, NTFS or ext4                                                 |
| USB         | Version 2.0 (partly USB 3.0 memory is also supported)               |

### 6.4.1 Compact Flash card (CF)

The CF card has to be formatted in the FAT32 file format. The card reader supports Compact Flash 4.1 (CF UDMA Modes 0-4, CF PIO Modes 0-6).

We recommend using the "SanDisk Extreme 16 GB CompactFlash" or the "STEC SLCF8GM2PUI CompactFlash". For these are fully suitable for automotive requirements.

#### Please note:

• Datalogger with HW 1.x:

Insert the CF card with the label facing down in the CompactFlash Slot.

• Datalogger with HW 2.x:

Insert the CF card with the label facing up in the CompactFlash Slot.

The usage is described in chapter 6.6.7 Memory .

### 6.4.2 USB storage

The USB storage has to be formatted in the FAT32 file format. You could connect USB flash drives and external hard drive up to a maximal supply current of 500 mA at blue PiraT2 and 800 mA at blue PiraT2 5E. External power supplies are not needed.

#### Note:

Telemotive AG recommends the testing of every external storage before using it in a measurement. We suggest that especially USB devices with USB 3.0 are sometimes not recognized by the system.

The usage is described in chapter 6.6.7 Memory .

# 6.5 Menu knob

For control the menu of the logger the **[menu]** knob is used. The **[menu]** knob has a rotary/push controller function: rotate the button to the left equates to up and rotate it to the right equates to down. Pushing the button equates the OK function.

## 6.6 Display

The menu includes the two line display at the front. The **[menu]** knob is used for controlling the menu. Rotate the knob to the left equates to an "up" function. Rotate it to the right equates to a "down" function. Pushing the **[menu]** knob is equates to an "OK" or "Enter" function. By pushing the **[OFF / Esc]** button the current menu item will be left.

But holding the **[OFF / Esc]** button pressed for more than 5 seconds, the logger will switch into the standby mode without any confirmation.

### 6.6.1 Startup

During the Startup phase the display shows: **blue PiraT2** 

After the Startup phase is finished, the display shows the status of the most important interfaces. For a MOST25 version the MOST25 and FlexRay will be displayed on the beginning: **M25-**

### FR NN--

By rotating the **[menu]** knob you can navigate through the entire interfaces. On the following table you can find the abbreviation for the displayed interfaces and the possible status information.

| Abbr.   | Interface | - =<br>Off | X =<br>Not<br>con-nected | N =<br>No Traffic | T =<br>Traffic | E =<br>Error | S =<br>Switch<br>mode |  |
|---------|-----------|------------|--------------------------|-------------------|----------------|--------------|-----------------------|--|
| CAN     | CAN       | х          |                          | x                 | х              | х            |                       |  |
| CCP/XCP | CCP/XCP   | х          | Х                        | x                 | х              | х            |                       |  |
| ETH     | Ethernet  | x          | x                        | х                 | x              |              | x                     |  |
| FR      | FlexRay   | х          |                          | x                 | х              |              |                       |  |
| LIN     | LIN       | х          |                          | x                 | х              |              |                       |  |
| M25     | MOST25    | х          | х                        | х                 | х              |              |                       |  |
| M150    | MOST150   | х          | х                        | х                 | х              |              |                       |  |
| VID     | Video     | х          | х                        |                   | х              |              |                       |  |
| SER     | Serial    | х          |                          | x                 | х              |              |                       |  |

#### Table 6.2: Interface abbreviations and status information

### 6.6.2 Menu mode

By pushing the **[menu]** knob you can enter the menu mode and you can see the following two lines.

#### ---Menü---[1] Info

Currently the menu has five main categories:

- 1. Info
- 2. Licenses
- 3. Functions
- 4. Error Memory
- 5. Memory Device

The currently selected category is displayed inverted. By pushing the **[menu]** knob you can go into the selected main category.

[1] Info 1/12 Firmware: 02.02.01

Usually in the first line, the main category number and the name will be displayed on the left side. If one line has not enough space to display the name and the value, the first line will be used for the name and the second for the value.

On the right side the sub category number and the total numbers of sub categories will be displayed (see above).

### 6.6.3 Info

This main category has currently twelve sub categories:

- 1. Firmware: current firmware of the logger
- 2. Hardware: mainboard version of the logger
- 3. SerialNr: Serial Number of the logger
- 4. Date/Time Date and time of the logger
- 5. Storage: used / protected storage of the hard disc
- 6. Ext. Mem. Storage: used storage of the external memory / memory size
- 7. Ext. Mem. Dev: status of the external memory (e.g. CF Recordig)
- 8. DHCP ... DHCP status (e.g. DHCP Server)
- 9. IP: IP address of the logger
- 10. TERM-IP: Terminal IP address
- 11. Config: name of the logger configuration
- 12. WLAN-IP optional WLAN IP address

By rotating the **[menu]** knob you can navigate through the info list.

### 6.6.4 Licenses

By entering this main category the logger will list all installed licenses. The message <No Licenses> appears, if no license is installed. By rotating the **[menu]** knob you can navigate through the license list.

### 6.6.5 Functions

Currently there are two functions available:

### **Reset IP Config**

If the logger has an unknown IP configuration and you have no access to the logger, there is a possibility implemented to reset the IP configuration back to the factory mode (DHCP Server and IP 192.168.0.233).

Rotate the **[menu]** knob till you see "Reset IP Config" and then push the knob to reset the IP configuration. After that, the message <IP Config reset to mode DHCP Server> will be displayed. To assume this setting, a restart is necessary.

### Lock Keypad

If this function will be started by pressing the **[menu]** knob, the blue PiraT2 lock its control elements without any confirmation and the message <Keypad locked> appears. By pressing the **[OFF / Esc]** button for more than 5 seconds the control elements will be unlocked and the message <Keypad unlocked> appears for a short time.

## 6.6.6 Error Memory

This main category lists all active errors. The message <No errors> appears, if no error is active. By rotating the **[menu]** knob you can navigate through the error massages.

### 6.6.7 Memory Device

This main category has currently eight sub categories. But these functions can only be executed, if an external memory device is installed. Otherwise the message <Error: No memory device attached > will be displayed.

Currently there is no difference made between memory card (CF) and USB stick.

### Note: Never remove the external memory before pressing "Safely remove ext. Mem.".

### 6.6.7.1 Copy to memory device

In order to copy the recorded data to an external memory you have to perform the following steps:

- 1. In the Telemotive System Client under General / External Storage set [Logging on External Storage] to [Off]
- 2. Click on the button [Write to logger]
- 3. Restart the logger.

There are five options available in this sub category:

- 1. Copy all data
- 2. Copy data of last 60min
- 3. Copy data of last 12 hours
- 4. Copy data of last 24 hours
- 5. Copy data of last 48 hours

By selecting one of the options and pressing the **[menu]** knob the copy function will be executed. The progress of the save operation will be displayed on the display. After the copy process is finished the message < Memory Device success: Data copied > will be displayed for a short time.

The folder name of the offline data has the format "Offline\_bp2\_ext\_FW-\*current firmware of the logger\*\_\*serial number of the logger\*\_\*start time of data\*\_\*end time of data\*". The times are recorded in the time standard UTC like this: yyyymmdd\_hhmmss.

### 6.6.7.2 Erase memory device

After pressing the **[menu]** knob a verification message will be displayed. With the **[OFF / Esc]** button the process can be aborted, with the **[menu]** knob the blue PiraT2 begins to erase the memory of the memory device. After completion the message <Memory card successfully erased> will be displayed.

### 6.6.7.3 Format memory device

After pressing the **[menu]** knob a verification message will be displayed. With the **[OFF / Esc]** button the process can be aborted, with the **[menu]** knob the blue PiraT2 begins to format the memory device. After completion the message <Memory device successfully formatted> will be displayed.

Index

### 6.6.7.4 Install license

On the external memory card has to be a directory **license** where only one license file has to be stored.

| Ó | <b>Telemotive AG</b> |
|---|----------------------|
|   | a company of Magna   |

If the external memory is inserted, you can navigate to the point "Install license". Press the **[menu]** knob. Now a verification message will be displayed. By pressing the **[OFF / Esc]** button you abort the process or continue by pressing the **[menu]** knob. If you start the function, the message <install license> will be displayed. If the installation was successful, the message <Successful install of license file> will be displayed. Otherwise the message <install failed of license file> is shown.

### 6.6.7.5 Create bug report

By pressing the **[menu]** knob the logger begins to create the bug report. In the display appears the progress of the creation process. After the creation process is finished the message <Creating Bugreport done> will be displayed for a short time. The bug report will be stored on the external memory device as a zip file in the format "Bugreport\_bP2\_All\_\*IP address of the logger\*\_\*creation time\*". The time is recorded in the time standard UTC like this: yyyymmdd\_hhmmss.

### 6.6.7.6 Firmware update

On the external memory device a folder with the name **update** has to be created, in which the update file has to be stored.

There are two ways to update the firmware of the logger with a removable device.

### 1) Over the device menu

- a) In the Telemotive System Client under General / External Storage: set [Firmwareupdate via Removable Media (CF/SD/USB):] to [Selection by user via device menu]
- b) After pressing the [menu] knob a verification message will be displayed. With the [OFF / ESC] button the process can be aborted. With the [menu] knob the blue PiraT2 begins to update his firmware. The message <Updating firmware please wait..> will be displayed for a short time. The update progress appears on the display. If the update is completed <success: Firmware updated> is shown on the display. A restart will be initiated after the update process.

### 2) Automatically when plugged in or on startup

- a) In the Telemotive System Client under General / External Storage: Set [Firmwareupdate via Removable Media (CF/SD/USB):] to [Automatic detection on startup / plugin].
- b) After inserting the removable device or after logger startup with plugged removable device the firmware will be updated automatically and a restart will be initiated.

#### Attention:

Please note, that after you updated the firmware you should also update the client. Please refer to chapter 7.1 Download and installation of the Telemotive System Client.

### 6.6.7.7 Install configuration

On the external memory device a folder with the name configuration has to be created, in which only one configuration file has to be stored.

There are two ways to update the firmware of the logger with a removable device.

#### 1) Over the device menu

a) In the Telemotive System Client under General / External Storage: Set [Configuration via Removable Media (CF/SD/USB):] to [Selection by user via device menu]

b) After pressing the [menu] knob a verification message will be displayed. With the [OFF / ESC] button the process can be aborted. With the [menu] knob the blue PiraT2 begins to install the configuration. If the installation was successful, the message <Config updated> will be displayed. Otherwise the message <install failed of Config file> is shown.

### 2) Automatically when plugged in or on startup

- a) In the Telemotive System Client under General / External Storage: Set [Configuration via Removable Media (CF/SD/USB):] to [Automatic detection on startup / plugin].
- b) After inserting the removable device or after logger startup with plugged removable device the configuration will be installed automatically. If the installation was successful, the message <Config updated> will be displayed. Otherwise the message <install failed of Config file> is shown.

### 6.6.7.8 Safely remove ext. Mem.

If you want to remove the external memory device, you have to select this sub category and press the **[menu]** knob. After that the message <Mem. Device clear to remove now> appears in the display and you can safely remove the external memory device from the data logger.

# 7 Starting the blue PiraT2

Connect the blue PiraT2 via the power harness (red/+/clamp 30 and black/GND/-/clamp 31) with the vehicle battery or a power supply.

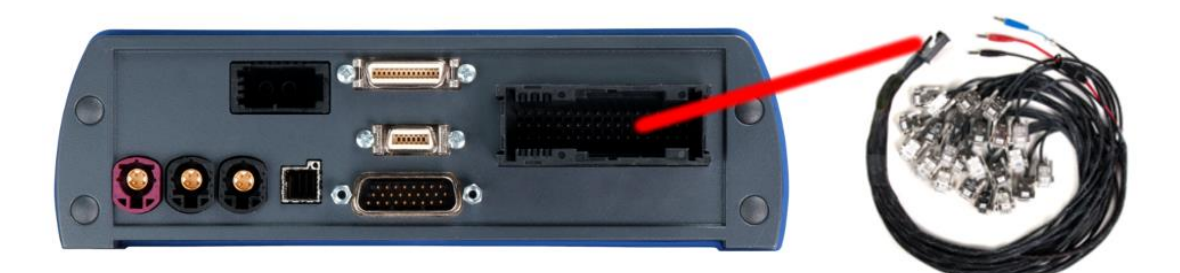

Figure 7.1: Power connection of the blue PiraT2

Note: blue PiraT2 5E has a separate power cable which is separated from the main cable set!

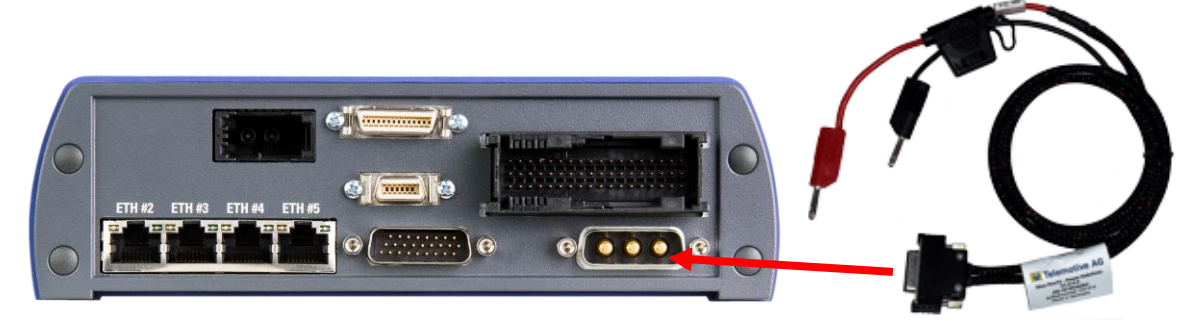

Figure 7.2: Power connection of the blue PiraT2 5E

### Attention:

If you have ordered an external antenna, e.g., for GPS, the connector has to be bolt only by hand, NOT with any tools!

Switch the blue PiraT2 on by pressing the **[ON / Trigger]** button and wait until the logger is ready. The logger shows available bus ports.

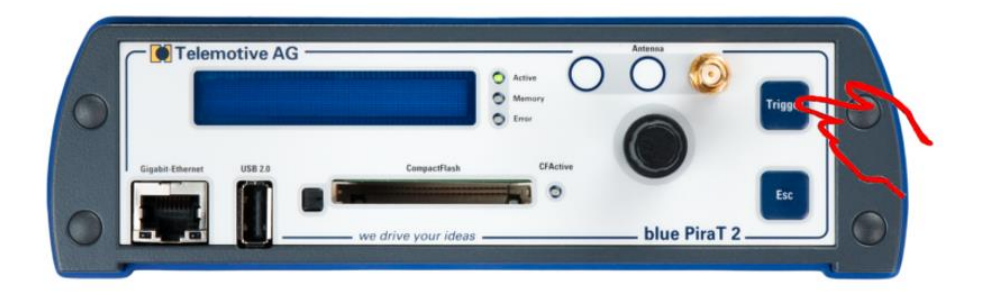

### Figure 7.3: Switching on

For switching off the blue PiraT2 later please press the **[OFF / Esc]** button for a few seconds until the message < ---- Shutdown ----> is displayed.

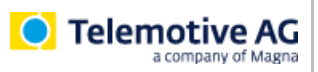

Pressing down the **[menu]** knob will enter the menu mode. Now select the main category "[1] Info", then choose the sub category "9/12" with the IP in the display. This IP address is required for the next step.

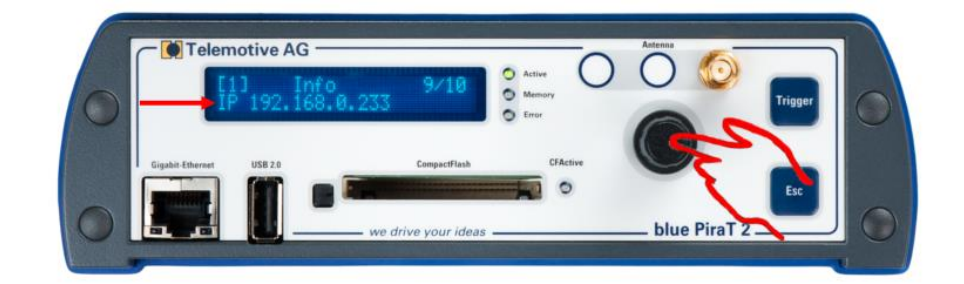

Figure 7.4: Info screen IP address

# 7.1 Download and installation of the Telemotive System Client

Open your internet browser, enter the IP address of the logger (Default settings: Automatic DHCP configuration for TSL with IP 192.168.0.233) and press [Enter].

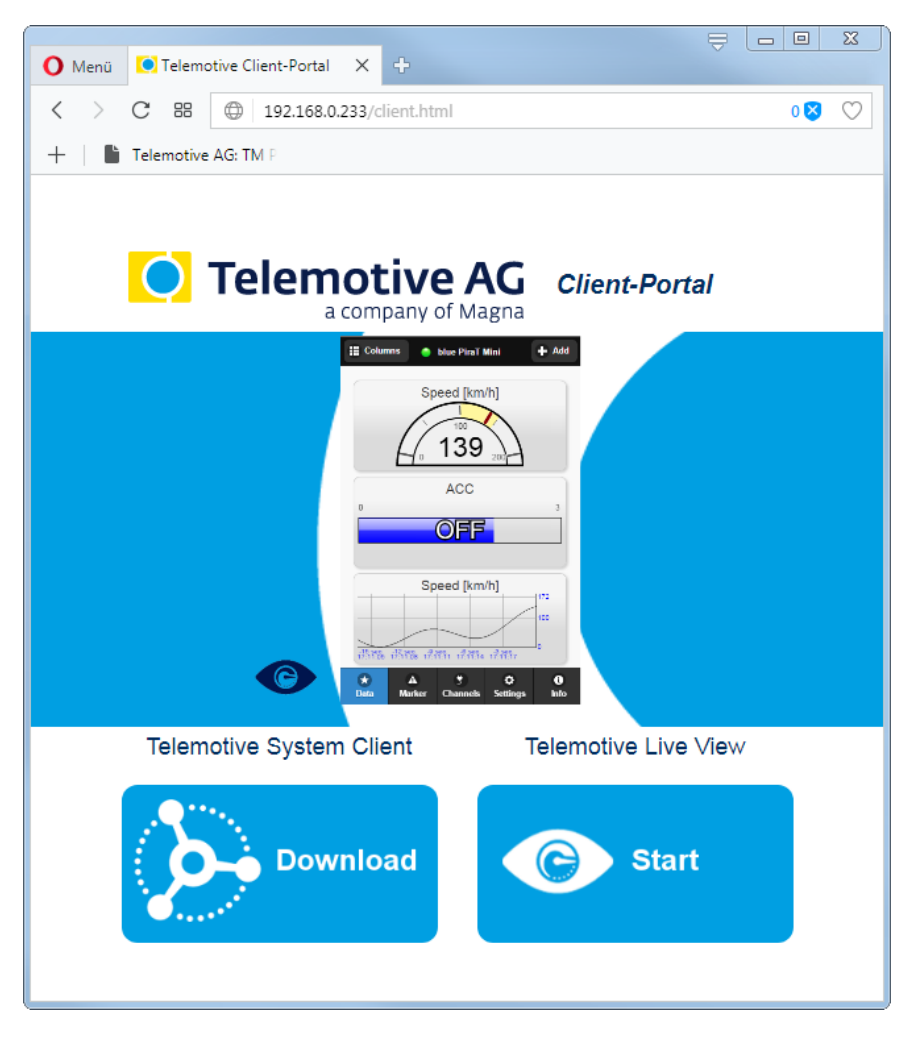

#### Figure 7.5: Telemotive Client Portal

The connection between the logger and your computer system will be established. Please take care that the network settings of your network adapter are set to **Obtain IP address automatically**.

Click [Download], to download the Telemotive System Client directly from the logger.

| Follow these steps, depending on your browser: |                                                                                                    |  |  |  |  |  |  |
|------------------------------------------------|----------------------------------------------------------------------------------------------------|--|--|--|--|--|--|
| Browser                                        | Proceeding                                                                                                    |  |  |  |  |  |  |
| Internet Explorer                              | Click <b>[Save]</b> , to locally save the file on your system.<br>Click <b>[Accomplish]</b> .                                                                                                    |  |  |  |  |  |  |
| Mozilla Firefox                                | Click <b>[Save file]</b> , to locally save the file on your system.<br>Click the arrow on the right top of the browser menu and select the down-<br>loaded application in the appearing context menu. |  |  |  |  |  |  |

In the dialog that opens select the desired software language from the dropdown menu. Click **[OK]**.

Follow the instructions in the next dialog and select an installation directory.

### Click [Install].

After successful installation you will find the **Telemotive System Client** icon on your desktop. Double-click the icon to start the application.

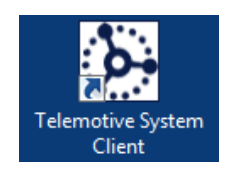

### Figure 7.6: Desktop icon

You can download the entire **manual for the Telemotive System Client** in our ServiceCenter. In the manual, the following operations are described extensively:

- detailed description of the Telemotive System Client
- configuration of the data logger
- download of the recorded data
- conversion of the recorded data
- Firmware-/ License update
- creating a bug report

You can open the manual directly via this link: <u>https://sc.telemotive.de/4/uploads/media/TelemotiveSystemClient\_UserManual.pdf</u>

For having an easy access if necessary, the most important manuals are linked in the client under the menu item **[Help]** and are reachable easily from there.

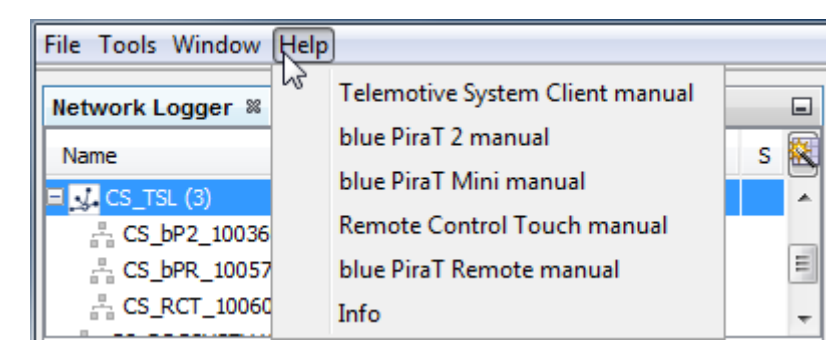

Figure 7.7: links to the manuals

# 7.2 Interfaces at the rear side

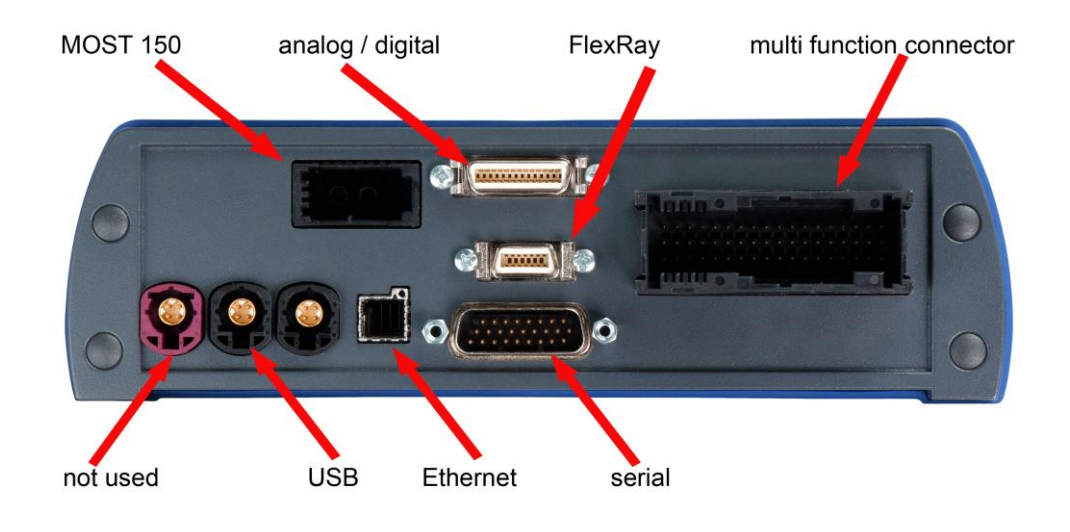

### Figure 7.8: Rear side of the blue PiraT2 with MOST150

On the various data logger types are the following connectors possible:

 multi function connector: This connector contains the remaining lines for power, High Speed CAN 1-12, Low Speed CAN 12-13, Remote Control Voice, LIN 1-8. The pin assignment of this connector is described in the chapter 14.1.

### Warning:

It is possible that devices connected to the data logger might be damaged in case of an incorrect polarity of the data logger power supply.

• MOST: A standard 2+0 connector for MOST fiber optic.

#### Important:

If the MOST connector is not used, the jack must be covered with a terminating plug. This prevents the sensitive fiber optic contacts from getting dirty. It also makes sure that the data logger does not start up unintentionally when, e.g., strong sunlight falls onto the optical contacts.

- serial: This connector is described in the chapter 10.3.
- analog/digital: This connector is described in the chapter 14.4.
- FlexRay: One connector for two interfaces with a/b. The pin assignment of this connector is described in the chapter 14.6.
- Ethernet: connector for optional Ethernet-Kit
- USB: not used in the moment

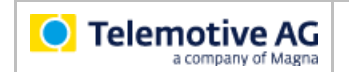

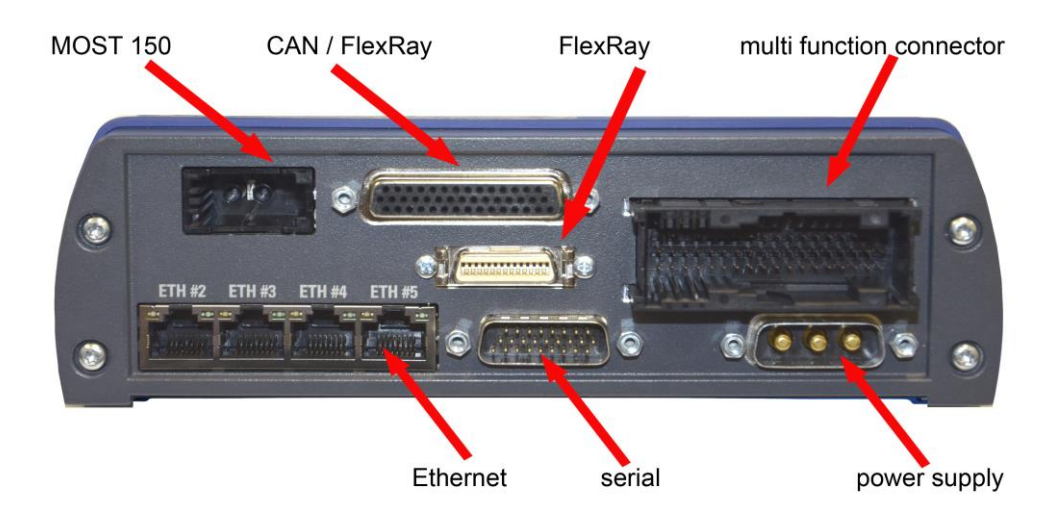

Figure 7.9: Rear side of the data logger blue PiraT2 5E MOST150

#### Important:

In contrast to the blue PiraT2 the blue PiraT2 5E has a separate power supply (see at the right side below)

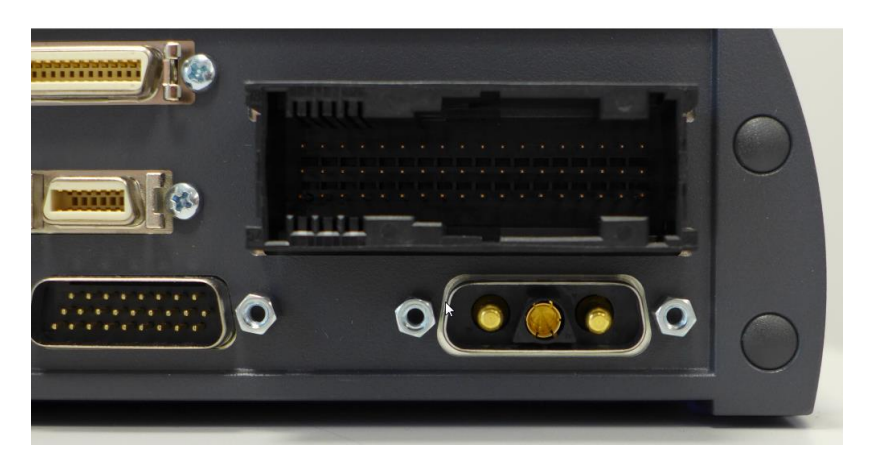

#### Figure 7.10: new power supply connector with reverse polarity protection

The newly delivered loggers are equipped with a reverse polarity protected power supply connector.

The power supply integrated into the MQS plug is used only for supplying an optional connectable RCV / RC.

At blue PiraT2 5E the connection for the external Ethernet switch is replaced by an integrated 4 ports switch at the rear side directly into the device.

The other connectors are the same like at blue PiraT2.

# 8 Adapter cables

This section describes which adapter cables are available for the **bluePiraT2** and **blue PiraT2 5E**.

# 8.1 Universal adapter cable

Telemotive AG offers adapter cables that connect to the multi function connector and split up its lines to separate connectors.

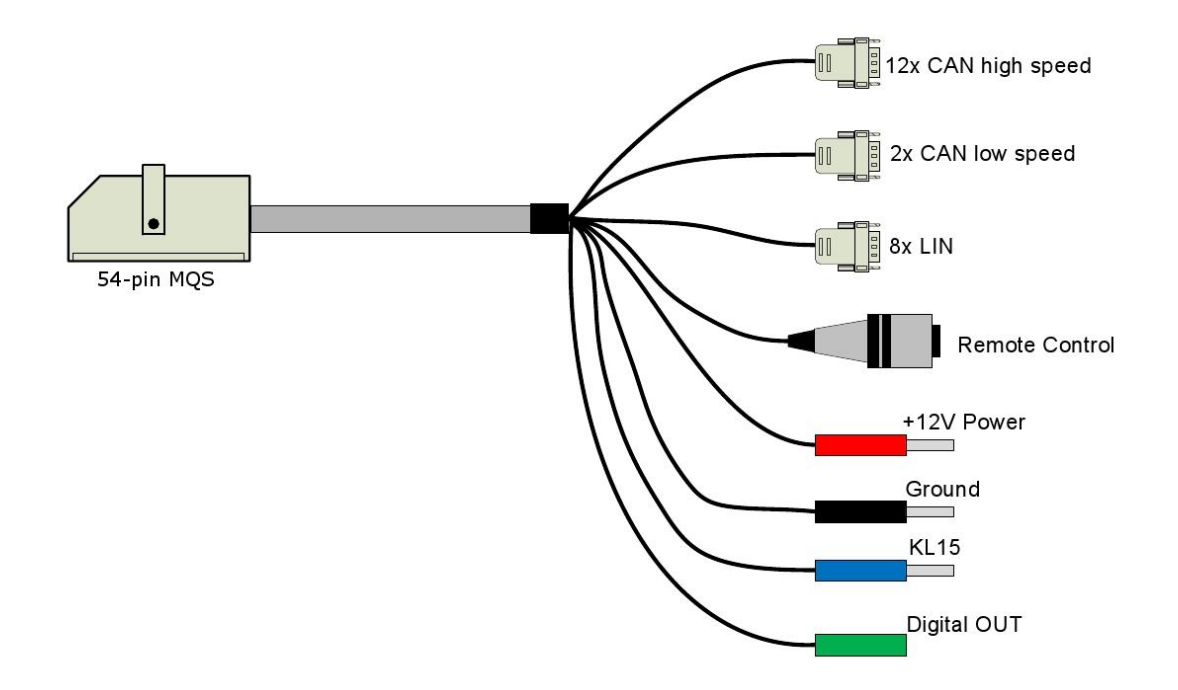

### Figure 8.1: Connecting the blue PiraT2 via the universal adapter cable

When the universal cable set is used at a **blue PiraT2 5E** +12V Power and Ground are needed for an optional Remote Control Voice only!

# 8.2 Power cable for blue PiraT2 5E (Art. 103 614)

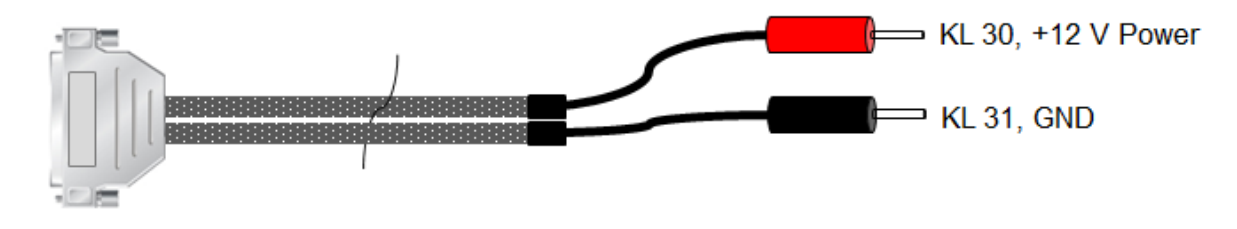

SUB-D 3W3C

Length: ~ 105cm

### Figure 8.2: Power cable for blue PiraT2 5E

# 8.3 Adapter cable Serial/RS232, Analog/Digital

The following figure shows the adapter cables for 6x RS232, one digital IN and one analog IN.

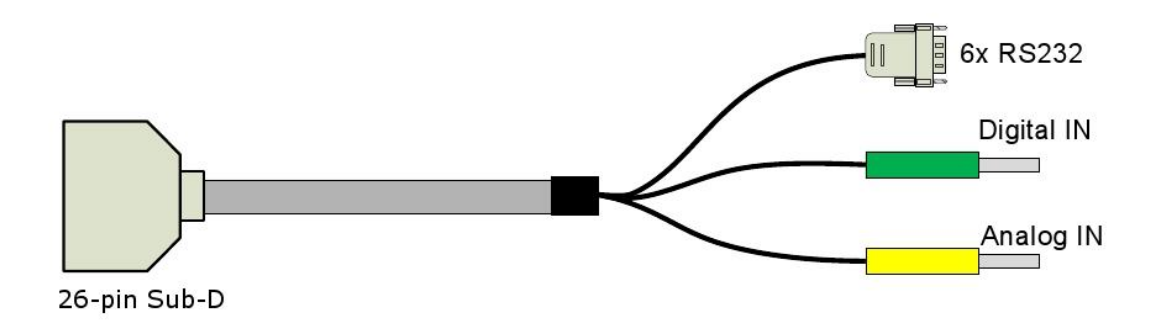

### Figure 8.3: RS232/digital/analog adapter cable

Note:

The blue PiraT2 actively sends data on the "Tx" line if a protocol for the serial port is configured. The "Tx" line must only be connected to special devices that support those protocols. If the application is listening to a bidirectional serial communication of two devices, two serial ports of the blue PiraT2 have to be used. The "Tx" lines must not be connected in this case.

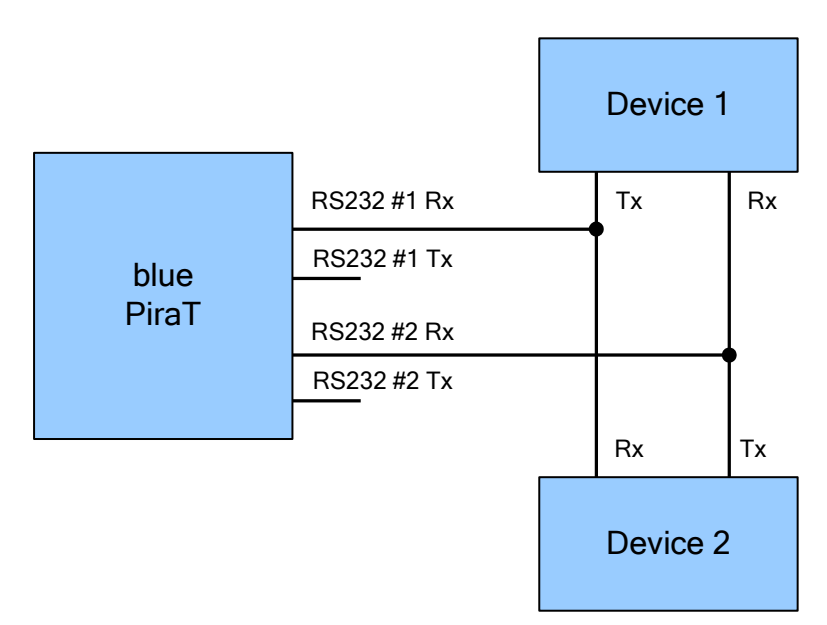

Figure 8.4: Listening to a bidirectional serial communication

# 8.4 Adapter cables for Analog/Digital

The following figure shows the adapter cables for ECL, 4x digital IN, 8x analog IN and 2x digital OUT.

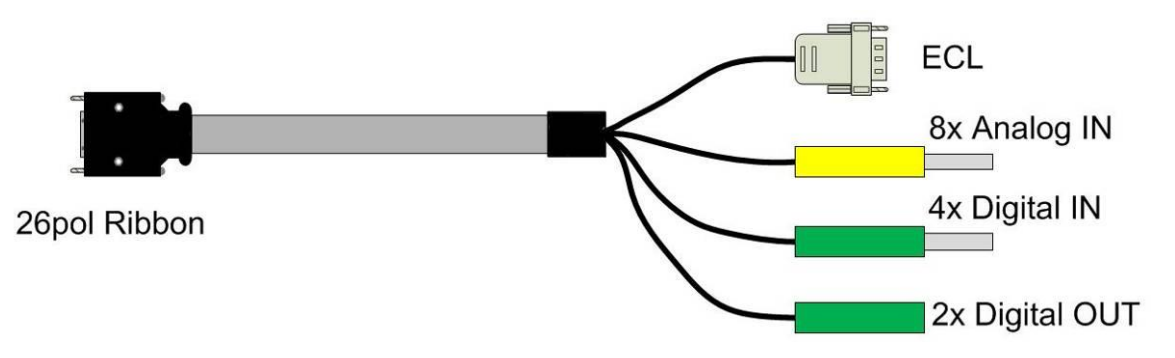

### Figure 8.5: Adapter cables for digital/analog

This adapter cable is only available for the logger types 150M14C8LFR and 25M24C8LFR.

# 8.5 Adapter cable FlexRay

The following figure shows the adapter cables for FlexRay (only for blue PiraT2 150M14C8LFR/ 150M5E14C).

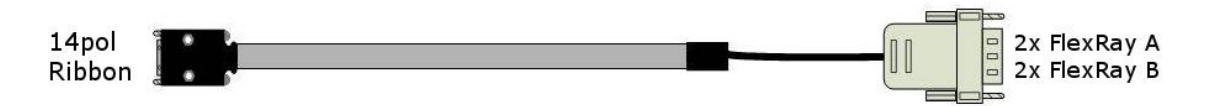

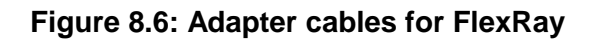

## 8.6 Adapter cables for CAN/FlexRay

The following figure shows the adapter cables for 10x High Speed CAN and FlexRay (only for blue PiraT2 25M24C8LFR/ 25M5E24C).

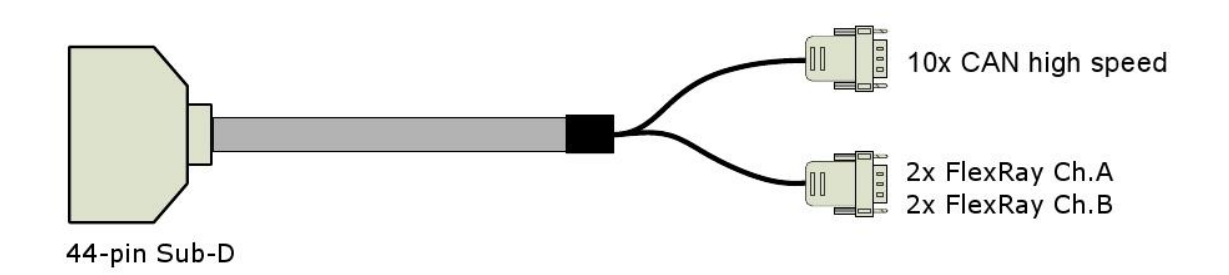

### Figure 8.7: Adapter cables for CAN/FlexRay

# 8.7 Adapter cable for Remote Control Voice (RCV)

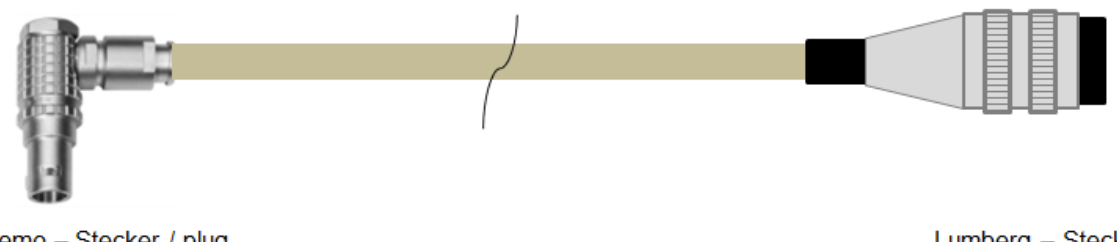

Lemo – Stecker / plug FGH.1B.308.CLAD42

Length: ~ 500cm

Lumberg – Stecker / plug SV81-8 DIN8

Figure 8.8: Adapter cable for Remote Control Voice (RCV)

Please note:

When using a blue PiraT2 5E the power connector of the universal cable set has to be connected too although this device has an own power cable because this connection is needed for the RCV/RC.

# 8.8 Ethernet kit for blue PiraT2

The following figure shows the Ethernet box with four interfaces. This would be connected with a FCI-cable to the blue PiraT2.

This kit is available only for blue PiraT2 because blue PiraT2 5E has an integrated 4-port switch.

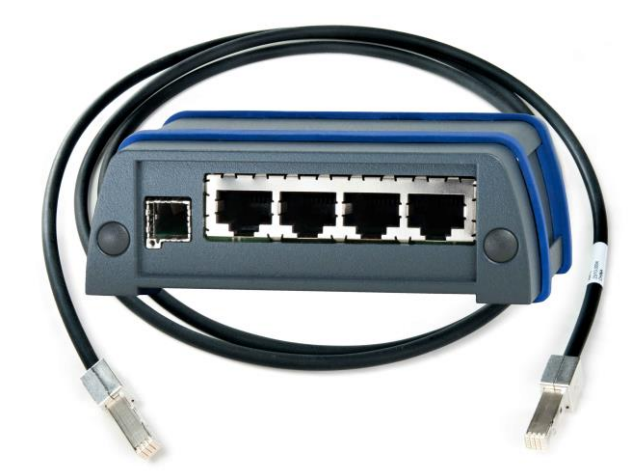

Figure 8.9: Ethernet kit for blue PiraT2

# 9 Logging data

## 9.1 Setting markers

Interesting points in time can be designated by the **[ON / Trigger]** button at the front panel or at the Remote Control. When pressing this button, the data logger saves the current time to hard drive.

It is possible to configure the data logger to send a CAN message as an acknowledgement of setting a marker.

Besides using the **[ON / Trigger]** button, it is also possible using the digital inputs and **Complex triggers** function to realize an external marker button (have a look at the **Complex Triggers** user guide).

Additionally, it is possible to define a message that triggers a marker. In all cases, marker triggers are debounced.

When downloading the data, the client displays all markers in a data in the data overview. The client can be configured to transfer the data close around selected markers.

### 9.1.1 Setting marker with an extern push button

Besides using the **[ON / Trigger]** button, it is also possible using the digital inputs and **Complex triggers** function to realize an external Marker button. Important is to set the used interface active and set the "Timing Mode" under general settings to a <Sampling interval> to at least 100 ms.

| General Settings<br>Channels #1 bis #3 |               |    |
|----------------------------------------|---------------|----|
| Mode:                                  | Timing Mode 👻 |    |
| Sampling interval:                     | 100           | ms |

Figure 9.1: Sampling interval

| Telemotive AG                     |                                                                         | blue PiraT2 / 5E / 5E<br>User Guide                                                                                                  | Datum: 20.12.201<br>Seite 33 von 7 |
|-----------------------------------|-------------------------------------------------------------------------|----------------------------------------------------------------------------------------------------|------------------------------------|
| Trigger                           |                                                                         |                                                                                                    |                                    |
| 🔽 Trigge                          | er active                                                               |                                                                                                    | Remove trigger                     |
| Trigger m                         | node:                                                                   |                                                                                                    |                                    |
|                                   |                                                                         |                                                                                                    |                                    |
| Tri                               | igger at sign                                                           | al change (rising edge of trigger condition)                                                                                         |                                    |
| © Tri<br>⊚ Tri                    | igger at sign<br>igger at mes                                           | al change (rising edge of trigger condition)<br>sage reception (high level of trigger condition)                                     |                                    |
| ⊚ Tri<br>⊘ Tri<br>Name:           | igger at sign<br>igger at mes<br>Trigger #1                             | al change (rising edge of trigger condition)<br>sage reception (high level of trigger condition)                                     |                                    |
| ⊚ Tri<br>⊙ Tri<br>Name:<br>Event: | igger at sign<br>igger at mes<br>Trigger #1<br>Digital Inpu             | al change (rising edge of trigger condition)<br>sage reception (high level of trigger condition)<br>t                                |                                    |
| ⊚ Tri<br>⊙ Tri<br>Name:<br>Event: | igger at sign<br>igger at mes<br>Trigger #1<br>Digital Inpu<br>Channel: | al change (rising edge of trigger condition)<br>sage reception (high level of trigger condition)<br>it<br>DigitalIn #1 (DigitalIn-1) | el settings                        |

### Figure 9.2: Setting triggers using digital Input

Go to DigitalIn general

O (Low)

Set marker

The setting for the <Sampling interval> is needed to debounce the external push button and be sure that only one trigger is set. The external push button can be connected to the power supply of the car and the Digital In mentioned above.

### 9.2 Time stamp

Action:

The recorded messages and status messages are provided with a time stamp at the conclusion of the reception, i.e., at the time at which a receiver could receive the message. Usually the recorded messages will get a time stamp at the end of each received message. Only for the serial interface (RS232) the time of the start of the transfer will be used.

| Trace Data | Accuracy | Start | End |
|------------|----------|-------|-----|
| MOST25     | 1 µs     |       | x   |
| MOST150    | 1 µs     |       | x   |
| ECL        | 1 µs     |       | x   |
| CAN        | 1 µs     |       | x   |
| LIN        | 1 µs     |       | x   |
| FlexRay    | 1 µs     |       | x   |
| Ethernet   | 100 ms   |       | x   |
| RS232      | 1 ms     | х     |     |

#### Table 9.1: Accuracy of marker

# 9.3 Standby mode

The table below shows, which busses or signals are monitored for keeping the logger alive and which busses or signals are able to wake up the logger.

| Schnittstelle /<br>Interface                     | Wachhalten /<br>Keep alive | Aufwecken /<br>Wake up | Konfigurierbar /<br>configurable<br>W = wake up<br>A = keep alive<br>bP2 | Konfigurierbar /<br>configurable<br>W = wake up<br>A = keep alive<br>bP2 5E | Kommentar /<br>comment                                   |
|--------------------------------------------------|----------------------------|------------------------|--------------------------------------------------------------------------|-----------------------------------------------------------------------------|----------------------------------------------------------|
| MOST25                                           | *                          | *                      | W / A: Ein / Aus<br>W / A: On / Off                                      | W / A: Ein / Aus<br>W / A: On / Off                                         | Licht an / light on                                      |
| MOST150                                          | *                          | *                      | W / A: Ein / Aus<br>W / A: On / Off                                      | W / A: Ein / Aus<br>W / A: On / Off                                         | Licht an / light on                                      |
| ECL                                              | *                          | *                      | W / A: Ein / Aus<br>W / A: On / Off                                      | W / A: Ein / Aus<br>W / A: On / Off                                         |                                                          |
| High Speed CAN                                   | *                          | *                      | W / A: Ein / Aus<br>W / A: On / Off<br>CAN 1-10,11,12,15-24              | W / A: Ein / Aus<br>W / A: On / Off<br>CAN 1,2, 12,                         | bP2: gruppiert / combined<br>bP2 5E: einzeln / single    |
| Low Speed CAN                                    |                            |                        | W / A: Ein / Aus<br>W / A: On / Off<br>CAN 13-14                         | W / A: Ein / Aus<br>W / A: On / Off<br>CAN 13, CAN 14                       | bP2: gruppiert / combined<br>bP2 5E: einzeln / single    |
| LIN                                              | *                          | *                      | W / A: Ein / Aus<br>W / A: On / Off<br>LIN 1-2, 3-4, 5-6, 7-8            | W / A: Ein / Aus<br>W / A: On / Off<br>LIN 1, 2, 3, 4, 5, 6, 7, 8           | bP2: gruppiert / combined<br>bP2 5E: einzeln / single    |
| FlexRay                                          | *                          | •                      | W / A: Ein / Aus<br>W / A: On / Off<br>W: FlexRay 1a-2b                  | W / A: Ein / Aus<br>W / A: On / Off<br>W: FlexRay 1a-2b                     |                                                          |
| Seriell RS232                                    | *                          | -                      | A: Ein / Aus<br>A: On/ Off                                               | W / A: Ein / Aus<br>W / A: On / Off                                         |                                                          |
| Ethernet 1 Gbit                                  | *                          | -                      | A: Ein / Aus, Alive time<br>A: On/ Off, Alive time                       | A: Ein / Aus, Alive time<br>A: On/ Off, Alive time                          | Zeit: General/Standby                                    |
| Ethernet 100 Mbit                                | *                          | -                      | A: Ein / Aus<br>A: On/ Off                                               | A: Ein / Aus<br>A: On/ Off                                                  |                                                          |
| Analog In                                        | -                          | -                      | -                                                                        | -                                                                           |                                                          |
| Digital In 1                                     | -                          | *                      | W: Ein / Aus<br>W: On/ Off                                               | W: Ein / Aus<br>W: On/ Off                                                  | schaltet bei<br>9,5 V ± 0,3 V ein                        |
| Digital In 2                                     | -                          | *                      | W: Ein / Aus<br>W: On/ Off                                               | W: Ein / Aus<br>W: On/ Off                                                  | Schwellwert einstellbar<br>Threshold adjustable          |
| Digital In 3-5                                   | -                          | -                      | W: On/ Off                                                               | -                                                                           |                                                          |
| USB                                              | -                          | -                      | -                                                                        | -                                                                           |                                                          |
| Remote Control                                   | -                          | *                      | -                                                                        | -                                                                           | via [ON / Trigger] -Taste/<br>via [ON / Trigger] -button |
| [ON / Trigger] -Taste/<br>[ON / Trigger] -button | -                          | *                      | -                                                                        | -                                                                           |                                                          |
| WLAN / WiFi                                      | -                          | -                      | -                                                                        | -                                                                           |                                                          |

Table 9.2: Standby mode – [W= wake up A= keep alive]

## 9.4 Memory space and level

About the ring buffer and other options, such as the protection of areas around markers, the characteristics of the logger can be configured what to do, when the internal memory is full.

The following status messages can occur during operation of the data logger. It will also be displayed on the optional Remote Control (RC) / Remote Control Voice (RCV).

### 9.4.1 Status Logger: OK

Everything is OK

On the internal memory is enough free space to record all incoming data.

| blue PiraT2         | Memory-LED is off.                                                                                                    |
|---------------------|----------------------------------------------------------------------------------------------------|
| blue PiraT2 display | On the info page the display of blue PiraT2 shows<br>the storage level and the amount of protected data.<br>[1] Info 5/11<br>Storage: 30% Prot: 0% |
| RCV                 | 04.01.2014 14:34:12<br>Status Logger: OK<br>Used Memory: 67%<br>Trigger Count: 3                                                                   |

Table 9.3: Status Logger: OK

### 9.4.2 Status Logger: WARN

Warning, which does not affect the data recording

## 9.4.3 Status Logger: RING

Memory is full, buffer mode is active

The buffer is active and the storage filled more than 95 %. Older data will be deleted to save space for newer data.

| Telemotive AG<br>a company of Magna | blue PiraT2 / 5E / 5E Datum: 20<br>User Guide Seite 3                                                                                                    | 0.12.2017<br>36 von 73 |
|-------------------------------------|----------------------------------------------------------------------------------------------------|------------------------|
| blue PiraT2                         | Memory-LED is off.                                                                                                    |                        |
| blue PiraT2 display                 | [1] Info 5/<br>Memory: 96% Prot: 3                                                                                                    | (11<br>30%             |
| RCV                                 | Line three shows the level of the ring buffer of<br>internal memory.<br>04.01.2014 14:35:12<br>Status Logger: RING<br>Used Memory: 1009<br>Trigger Count: | n the<br>2<br>G<br>3   |

Table 9.4: Status Logger: RING

## 9.4.4 Status Logger: MEM

Internal memory is nearly full, no more data will be stored soon

**Case 1:** The ring buffer is enabled and more than 95 % full (as Status RING), in addition over 90 % of the trace files are protected.

**Case 2:** The ring buffer is disabled and filled to more than 95 %. When ring buffer mode is disabled all trace files are implicitly protected.

| blue PiraT2         | Memory-LED is off.                                                                                                    |
|---------------------|----------------------------------------------------------------------------------------------------|
| blue PiraT2 display | [1] Info 5/11<br>Memory: 100% Prot: 91%                                                                                                    |
| RCV                 | Line three now shows the level of the ring buffer with<br>protected files. In the display below we see that the<br>ring buffer is filled to 91 % with protected and to 9 %<br>with non-protected files. Till now the oldest unpro-<br>tected files will be cleared to make way for new<br>space. |
|                     | 04.01.2014 14:36:12<br>Status Logger: MEM<br>Prot Memory: 91%<br>Trigger Count: 3                                                                                                    |

Table 9.5: Status Logger: MEM

Case 3: The ring buffer is disabled and the memory to 100 % full.

Case 4: The ring buffer is enabled and the memory to 100 % full with protected files.

In both cases, the data recording is stopped because no files can be deleted to make way for new space.
| • Telemotive AG     | blue<br>l | Datum: 20.12.2017<br>Seite 37 von 73                                                                                                    |                                                                              |  |  |  |  |  |  |  |  |  |
|---------------------|-----------|----------------------------------------------------------------------------------------------------|------------------------------------------------------------------------------|--|--|--|--|--|--|--|--|--|
|                     |           |                                                                                                    |                                                                              |  |  |  |  |  |  |  |  |  |
| blue PiraT2         |           | Memory-LED switches on.                                                                                                    |                                                                              |  |  |  |  |  |  |  |  |  |
| blue PiraT2 display |           | The following message is displayed, when recording<br>medium is full (Memory: 100% Prot: 100%).[1]Info5/11Memory:***FULL                                                                                 |                                                                              |  |  |  |  |  |  |  |  |  |
| RCV                 |           | The third line shows flashing the<br>um is full. For this, the third line<br>every second.<br>04.01.2014<br>Status Logge<br>*** Memory F<br>Trigger Count<br>04.01.2014<br>Status Logge<br>Trigger Count | t: 3<br>14:36:12<br>r: MEM<br>Full ***<br>t: 3<br>14:36:12<br>r: MEM<br>t: 3 |  |  |  |  |  |  |  |  |  |

Table 9.6: Status Logger: Memory Full

## 9.4.5 Status Logger: ERROR

Error in the logger, the data record is not guaranteed

| blue PiraT2         | Memory-LED is on.                                                                   |  |  |  |  |  |  |
|---------------------|-------------------------------------------------------------------------------------|--|--|--|--|--|--|
| blue PiraT2 display |                                                                                     |  |  |  |  |  |  |
| RCV                 | In the second line of the status "ERROR" flashes every second.                      |  |  |  |  |  |  |
|                     | 04.01.2014 14:35:12<br>Status Logger: ERROR<br>Used Memory: 67%<br>Trigger Count: 3 |  |  |  |  |  |  |
|                     | 04.01.2014 14:35:12<br>Status Logger:<br>Used Memory: 67%<br>Trigger Count: 3       |  |  |  |  |  |  |

Table 9.7: Status Logger: ERROR

## 10 Interfaces

The different interfaces of the blue PiraT2 supported bus systems are described in this chapter in more detail.

## 10.1 CAN

The blue PiraT2 is able to record data in compliance with the CAN specification 2.0a (11 Bit identifier) and 2.0b (29 Bit identifier).

## 10.1.1 High Speed and Low Speed operating modes

Depending on the model, the blue PiraT2 has different numbers of High Speed (HS) and Low Speed (LS) CAN interfaces. It is not possible to change a CAN interface from Low to High Speed or vice versa. Each type is using different transceivers.

The electrical behavior of the Low Speed and the High Speed CAN is different, hence, the Low Speed CAN port of the blue PiraT2 must not be connected to a High Speed CAN bus and vice versa.

Both operating modes use differential signals (CANH, CANL). For the correct data recording, all nodes of the bus must have a common reference potential. The blue PiraT2 uses the connection "**clamp 31**" as a reference potential. The lines of the High Speed CANs are terminated with a high resistance.

|                            | Low Speed CAN              | High Speed CAN             |
|----------------------------|----------------------------|----------------------------|
| Transceiver chip           | Philips TJA1054            | Philips TJA1041            |
| Terminating resistor       | 12k                        | 2k6                        |
| Baud rate                  | 50 kbit/s - 125 kbit/s     | 50 kbit/s - 1 Mbit/s       |
| Supported identifiers (SW) | 11 and 29 Bit              | 11 and 29 Bit              |
| Disabling acknowledge      | possible                   | possible                   |
| Time stamps                | at the end of the telegram | at the end of the telegram |

Table 10.1: CAN

## 10.1.2 CAN data with 29 Bit identifiers

The blue PiraT2 can also log CAN data with 29 Bit identifiers. You don't have to configure anything. All the CAN data will be logged as they are available on the CAN bus. It is also possible to log CAN messages mixed with 11 Bit and 29 Bit identifiers.

### 10.1.3 Recording contents

The blue PiraT2 is able to record the following error states of the CAN bus:

- Stuff error
- Format error
- Acknowledge error
- Bit 0/1 error
- CRC error
- Overrun

These error states are only included in the Telemotive file formats. After reaching a certain number of errors (50 errors), the recording of error states is interrupted until reception of the next successful CAN message to avoid an overload of the recorded data.

## 10.1.4 Sending CAN messages

If the blue PiraT2 sends a CAN message, it is shown twice in the trace: The first message indicates the transmit request of the data logger and the second message indicates the actual transmission of the message.

In the CANoe file format these messages are indicated as "TxRq" and "Tx", respectively. The transmit request messages are not included in file format that don't support them.

| Q | Telemotive AG      |
|---|--------------------|
|   | a company of Magna |

## 10.2 LIN

The blue PiraT2 is able to record data compliant to the LIN specification V1.3, V2.0 and V2.1. The data logger does not actively appear as a bus member. Sending LIN messages is currently not supported.

| Channels             | Up to 4                                                                  |
|----------------------|--------------------------------------------------------------------------|
| Transmission rate    | 1200, 2400, 4800, 9600, 19200, 20000 Baud                                |
| Transmitter          | TJA1020                                                                  |
| State                | Parity BITS, format Check for Header,<br>Checksum for Header and Payload |
| Terminating resistor | 30 kOhm                                                                  |

Table 10.2: LIN

## 10.2.1 LIN data blocks and time stamps

Each LIN message receives a time stamp, which marks the end of the message. If the data logger receives LIN data without a valid header, it creates blocks containing the erroneous data. The maximum block size is 10 bytes. A block is also concluded after a timeout, which is three times the transmission time of a LIN character.

## 10.2.2 LIN transceiver

The blue PiraT2 uses the LIN transceiver TJA1020 by NXP (former Philips Semiconductor). Supported baud rates are in the range from 1200 to 20000 Baud. Automatic baud rate detection is currently not supported. The LIN interface is configured as a slave device with a terminating resistor of 30 k $\Omega$ .

## **10.2.3** Special frames and states

Additionally to the normal frame data, the following information is recorded:

- Wake-Up Frames
- Checksum Errors

| Telemotive AG      | blue PiraT2 / 5E / 5E | Datum: 20.12.2017 |
|--------------------|-----------------------|-------------------|
| a company of Magna | User Guide            | Seite 41 von 73   |

## 10.3 Serial (RS232)

| Channels  | 6x RS232        |
|-----------|-----------------|
| Data bits | 5, 6, 7, 8      |
| Stop bits | 1, 2, 1.5       |
| Parity    | None, odd, even |

#### Table 10.3: Serial interface

The blue PiraT2 supports only the RS232 specification.

### **10.3.1** Segmentation of the serial data

The received serial data are clustered into data blocks separately for each channel. Each block is finalized after a certain time or when it reaches a certain maximum size. The time is 30 to 60 ms depending on the channel. The maximum size is 49 to 80 bytes. A time stamp is assigned to each block when it is finalized.

### 10.3.2 RS232 transceiver

The threshold voltages for data reception are the usual RS232-defined values. A logical "1" is recognized for input voltages smaller 0 Volts, a logical "0" for input voltages higher than 3 Volts.

## 10.4 FlexRay

The blue PiraT2 is able to record FlexRay bus data according to the FlexRay specification 2.1A. The data logger records all valid and invalid, static and dynamic frames of the two FlexRay channels, including "a" and "b", independently if the FlexRay bus is in a synchronous or asynchronous state.

| Channels      | 2x (a + b)                          |
|---------------|-------------------------------------|
| Max. bit rate | 10 Mbit/s                           |
| Frames        | Static, Dynamic, Null Sync, Startup |
| Transceiver   | AS8221                              |

Table 10.4: FlexRay

## 10.5 Ethernet

All versions of the blue PiraT2 data logger are able to log Ethernet data. All data loggers have a 1-Gbit-Ethernet port with RJ45 connector on the front. On the rear side there is a FCI connector which provides four 100 Mbit Ethernet interfaces. An Ethernet kit is available for breaking off this four Ethernet ports to RJ45 plugs.

The **blue PiraT2 5E** has 4 integrated 1-Gbit-Ethernet ports at the rear side.

For connecting the the data logger with a PC only the 1-Gbit port at the front can be used.

From here you'll find a list of the supported protocols. When a protocol requires a license, this will be marked.

## 10.5.1 GNLogger

For connecting a standard TCP (open socket connection) is used. Therefore the blue PiraT2 is a TCP slave device.

GNLogger is a proprietary serial protocol used for some ECU diagnosis.

### 10.5.2 UTF8

The blue PiraT2 will initiate a TCP connection to a TCP server by using an open socket connection (you can configure IP/Port of server via client software).

By using UTF8 data transmission the logger will write a timestamp after every detected Linefeed (LF) from the incoming data.

If the connection is getting lost, it will take about 5 seconds to build up a new connection for logging data again.

#### 10.5.3 Raw

When using the raw data transmission over TCP the blue PiraT2 will be a TCP slave device. Therefore the blue PiraT2 will initiate a TCP connection to a TCP server by using an open socket connection (you can configure IP/Port of server via client software).

When using raw data transmission, every data package up to 40 Kbytes is getting a time stamp and will be written on the logger.

If the connection is getting lost, it will take about 5 seconds to build up a new connection for logging data again.

### 10.5.4 UDPServer

The blue PiraT2 can be configured as a UDP server by setting up an IP address and port number.

There is an adjustable timeout. The connection will be terminated if no data arrives. This appears as a message in the trace file. There is no configurable debug level. The blue PiraT2 as a UDP server accepts UDP data packets, UDP multicast and UDP broadcast packets.

If the connection is getting lost, it will take about 5 seconds to build up a new connection for logging data again.

### 10.5.5 TCPServer

The blue PiraT2 can be configured as a TCP server by setting up an IP address and port number.

There is an adjustable timeout. The connection will be terminated if no data arrives. This appears as a message in the trace file. There is no configurable debug level. The blue PiraT2 as a TCP server accepts TCP data packets, TCP multicast and TCP broadcast packets.

If the connection is getting lost, it will take about 5 seconds to build up a new connection for logging data again.

### 10.5.6 SpyMode

By using the Ethernet Spy mode it is possible to log all Ethernet data (promiscuous mode).

More information can be found in the **Telemotive System Client User Guide**.

### 10.5.7 EsoTrace

By using the EsoTrace mode it is possible to log data in the EsoTrace protocol.

More information can be found in the **Telemotive System Client User Guide**.

### 10.5.8 Camera (license required)

If you use a camera license on the data logger, it is possible to connect up to four Ethernet webcams to the blue PiraT2. After connecting the blue PiraT2 is able to log MPEG4 video streams.

More information can be found in the **Camera User Guide**.

### 10.5.9 DLT (license required)

If you use a DLT license on the data logger, it is possible to connect up to 16 ECU for logging their DLT messages.

More information can be found in the **DLT-logging User Guide**.

## 10.6 MOST25

The **blue PiraT2 MOST25** data logger is able to log messages from the MOST25 bus of the following types.

| Status  | MPR (Maximum Position Register), SBC, Light on, MOST Lock Flag                                                     |
|---------|----------------------------------------------------------------------------------------------------|
| Control | Control Messages                                                                                                   |
| Packet  | MDP (MOST Data Packet)                                                                                             |
| Filter  | Control Messages on/off, Packet on/off, MDP on/off, Status on/off, MDP Transmit and Receive Address, Packet Length |

#### Table 10.5: MOST25 data logging

The SMSC SpyNIC MOST25 is used to provide the MOST25 traffic data. The data logger is not an active part of the bus system because it is working in a spy mode. The device is able to log messages immediately after wake up.

Before the logging data are saved on the hard disk, they are buffered in a ring buffer. In the case of a data rate peak, which exceeds the storage rate of the hard disk, storage of data is still possible.

If the MOST25 data rate is permanent higher than the maximum storage rate, the data logger will stepwise deactivate channels: first the MDP channel, then the control channel and at last the status messages.

To ensure logging of maximum continuous data blocks a hysteresis is implemented. Before logging MDP messages again, the ring buffer data has to be fully stored on the hard disk. Before starting the logging of the MDP messages again the system sends a "Lost Message". This message contains information about how many messages of which type were rejected.

## 10.7 MOST150

The **blue PiraT2 MOST150** data logger is able to log messages from the MOST150 bus of the following types.

| Status  | MPR (Maximum Position Register), MDC (MOST Data Channel), Light On,<br>System Lock Flag, Shut Down Flag, Ring Lock Flag, Open Ring/Multi Master<br>Flag, Node Position<br>Changes of the states are only logged when the state is changing. |
|---------|----------------------------------------------------------------------------------------------------|
| Control | Control Messages                                                                                                    |
| Packet  | MDP (MOST Data Packet),<br>MEP (MOST Ethernet Packet)                                                                                                    |
| Filter  | Control Messages on/off, Packet on/off, MDP on/off, MEP on/off, Status on/off,<br>MDP Transmit and Receive Address, Packet Length,<br>MEP Receive Address, Message Length                                                                   |

#### Table 10.6: MOST150 data logging

The SMSC SpyNIC MOST150 is used to provide the MOST150 traffic data.

The data logger is not an active part of the bus system because it is working in a spy mode. The device is able to log messages immediately after wake up.

Before the logging data are saved on the internal memory, they are buffered in a ring buffer. In the case of a data rate peak, which exceeds the storage rate of the internal memory, storage of data is still possible.

If the MOST150 data rate is permanent higher than the maximum storage rate, the data logger will stepwise deactivate channels: first the MEP and MDP channel, then the control channel and at last the status messages.

To ensure logging of maximum continuous data blocks a hysteresis is implemented. Before logging MEP and MDP messages again, the ring buffer data has to be fully stored on the hard disk. Before starting the logging of the MEP and MDP messages again the system sends a "Lost Message". This message contains information about how many messages of which type were rejected.

## 10.8 ECL

Currently the ECL (Electrical Control Line) is only supported in conjunction with MOST150. In general, the ECL is a slow LIN bus. The following ECL messages will be recorded:

- EWU (Electrical Wake-Up)
- STWU (System Test Wake-Up)
- STP (System Test Parameters)
- STR (System Test Results)
- Undefined Pulse

# **11** Conversion of recorded traces

All trace data will be recorded internally in the proprietary Telemotive TMT format (\*.tmt). If the recorded trace data will be downloaded and sorted, the data will be converted to an Extended TMT format (\*.xtmt).

The client provides the possibility to convert the internal format in other formats, to make the data readable or to prepare them for available analyzing tools.

More information about the file formats and a detailed manual for conversion can be found at the **Telemotive System Client User Guide**.

## **11.1 Conversion format overview**

The table below shows which data of the interfaces can be converted to other formats.

| \                                                        |           |                   |             |                | 1              | For         | ma             | t/1          | for                 | ma     | t            |                 |                      |             |                 |                               |                 |                    |        |                        |                  |             |            |              |                         |         |                  |              |
|----------------------------------------------------------|-----------|-------------------|-------------|----------------|----------------|-------------|----------------|--------------|---------------------|--------|--------------|-----------------|----------------------|-------------|-----------------|-------------------------------|-----------------|--------------------|--------|------------------------|------------------|-------------|------------|--------------|-------------------------|---------|------------------|--------------|
|                                                          | txt       | txt               | ŧ           | .blf           | _CANCORDER.asc | asc         | .esotrace      | maw.         | .xtmt               | [x]aa  | XdB          | .kml            | .kmz                 | gol.        | mdf             | .mf4                          | .m f4           | img                | .mpeg4 | ts                     | nmea             | .op2        | RAWIX      | txt          | txt                     | .pcap   | txt              | tro          |
| Tracedaten / Trace data                                  | APN ASCII | ASCII Hexadecimal | Autosar DLT | Binary Logging | C ANC order    | CANoe ASCII | Eso Trace file | Ethernet Raw | Extended Telemotive | GN-Log | GPS Exchange | KML Google Maps | KMZ comp.Google Maps | MDF Logging | MDF Signal v3.3 | MDF Bus Logging Format v4.1 * | MDF Signal v4.1 | MOST Data Analyser | MPEG-4 | MPEG Isochron raw file | NMEA - ASCII GPS | Optolyzer * | RAW Serial | Serial Debug | Serial Trace Analyser * | TCPdump | Telemotive ASCII | Trace Client |
| Analog IN                                                |           |                   |             | х              |                | х           |                |              | х                   |        |              |                 |                      |             |                 | х                             |                 |                    |        |                        |                  |             |            |              |                         |         | х                |              |
| CAN / CAN-FD                                             |           |                   |             | х              | х              | х           |                |              | х                   |        |              |                 |                      | х           | х               | х                             | х               |                    |        |                        |                  |             |            |              |                         |         | х                |              |
| CCP_XCP                                                  |           |                   |             |                |                |             |                |              | х                   |        |              |                 |                      |             | х               |                               | X               |                    |        |                        |                  |             |            |              |                         |         | х                |              |
| Digital IN                                               |           |                   |             |                |                |             |                |              | х                   |        |              |                 |                      |             |                 | х                             |                 |                    |        |                        |                  |             |            |              |                         |         | х                |              |
| ECL                                                      |           |                   |             |                |                |             |                |              | х                   |        |              |                 |                      |             |                 |                               |                 | х                  |        |                        |                  |             |            |              |                         |         | х                |              |
| Ethernet                                                 |           |                   | х           | х              |                |             | х              | х            | х                   | х      |              |                 |                      |             |                 |                               |                 |                    |        |                        |                  |             |            |              |                         | х       | х                |              |
| - Ethernet - DLT                                         |           |                   | x           |                |                |             |                | х            | х                   |        |              |                 |                      |             |                 |                               |                 |                    |        |                        |                  |             |            |              |                         |         | х                |              |
| - Ethernet - EsoTrace                                    |           |                   |             |                |                |             | х              | х            | х                   |        |              |                 |                      |             |                 |                               |                 |                    |        |                        |                  |             |            |              |                         |         | х                |              |
| - Ethernet - GN Log                                      |           |                   |             |                |                |             |                | х            | х                   | х      |              |                 |                      |             |                 |                               |                 |                    |        |                        |                  |             |            |              |                         |         | х                |              |
| - Ethernet - RAW                                         |           |                   |             |                |                |             |                | х            | х                   |        |              |                 |                      |             |                 |                               |                 |                    |        |                        |                  |             |            |              |                         |         | х                |              |
| - Ethernet - Spy Mode/MII                                |           |                   |             | х              |                | х           |                | х            | х                   |        |              |                 |                      |             |                 | х                             |                 |                    |        |                        |                  |             |            |              |                         | х       | х                |              |
| - Ethernet - TCP Server                                  |           |                   |             |                |                |             |                | х            | х                   |        |              |                 |                      |             |                 |                               |                 |                    |        |                        |                  |             |            |              |                         |         | х                |              |
| - Ethernet - UDP Server                                  |           |                   |             |                |                |             |                | х            | х                   |        |              |                 |                      |             |                 |                               |                 |                    |        |                        |                  |             |            |              |                         |         | х                |              |
| - Ethernet - UTF8                                        |           |                   |             |                |                |             |                | х            | х                   |        |              |                 |                      |             |                 |                               |                 |                    |        |                        |                  |             |            |              |                         |         | х                |              |
| FlexRay                                                  |           |                   |             | х              |                | х           |                |              | х                   |        |              |                 |                      |             |                 | х                             |                 |                    |        |                        |                  |             |            |              |                         |         | х                |              |
| GPS                                                      |           |                   |             |                |                |             |                |              | х                   |        | х            | х               | х                    |             |                 |                               |                 |                    |        |                        | х                |             |            |              |                         |         | х                |              |
| Kamera/Video                                             |           |                   |             |                |                |             |                |              |                     |        |              |                 |                      |             |                 |                               |                 |                    | х      |                        |                  |             |            |              |                         |         |                  |              |
| LIN                                                      |           |                   |             | х              |                | х           |                |              | х                   |        |              |                 |                      |             |                 | х                             |                 |                    |        |                        |                  |             |            |              |                         |         | х                |              |
| MOST150 CTRL                                             |           |                   |             | х              |                |             |                |              | х                   |        |              |                 |                      |             |                 |                               |                 | х                  |        |                        |                  |             |            |              |                         |         | х                |              |
| MOST150 MDP                                              |           |                   |             | х              |                |             |                |              | х                   |        |              |                 |                      |             |                 |                               |                 | х                  |        |                        |                  |             |            |              |                         |         | х                |              |
| MOST150 MEP                                              |           |                   |             | х              |                |             |                |              | х                   |        |              |                 |                      |             |                 |                               |                 | х                  |        |                        |                  |             |            |              |                         | х       | х                |              |
| MOST150 Streaming                                        |           |                   |             | х              |                |             |                |              | х                   |        |              |                 |                      |             |                 |                               |                 | х                  |        | х                      |                  |             |            |              |                         |         |                  |              |
| MOST25 CTRL                                              |           |                   |             | х              |                | х           |                |              | х                   |        |              |                 |                      |             |                 |                               |                 | х                  |        |                        |                  | х           |            |              |                         |         | х                |              |
| MOST25 MDP                                               |           |                   |             | х              |                | x           |                |              | x                   |        |              |                 |                      |             |                 |                               |                 | х                  |        |                        |                  |             |            |              |                         |         | х                |              |
| Serial RS232                                             | x         | x                 | x           |                |                |             | х              |              | х                   | х      |              |                 |                      |             |                 |                               |                 |                    |        |                        |                  |             | х          | х            | х                       |         | х                | x            |
| Signal based filter (Format v<br>USB / ConnGateway MLBev | wiro<br>o | d be              | eibe        | hall           | en             | / ke        | eps            | s the        | e us<br>x           | sed    | for          | mat             | t)                   |             |                 |                               |                 |                    |        |                        |                  |             | x          | x            |                         |         | x                |              |
| Marker                                                   |           |                   |             | Ρ              | М              | Ρ           | М              |              | М                   | М      |              | М               | М                    |             |                 |                               |                 | Ρ                  |        |                        |                  | Ρ           |            | м            | М                       |         | М                |              |
| Konvertierung / converting                               | 1         | 1                 | m           | m              | m              | m           | 1              | 1            | m                   | 1      | 1            | 1               | 1                    | m           | m               |                               | 1               | m                  | 1      | m                      | 1                | m           | 1          | m            | 1                       | m       | m                | 1            |
|                                                          |           |                   |             |                |                |             |                |              |                     |        |              |                 |                      |             |                 |                               |                 |                    |        |                        |                  |             |            |              |                         |         |                  |              |
| Marker                                                   | Μ         |                   | ma          | irke           | r ca           | an b        | e v            | vrit         | ten                 | into   | the          | e file          | е                    |             |                 |                               |                 |                    |        |                        |                  |             |            |              |                         |         |                  |              |
|                                                          | P         |                   | ma          | irke           | r ca           | an b        | e v            | vrit         | ten                 | into   | the          | e file          | e as                 | s C/        | AN              | / M                           | OST             | r ps               | eu     | do r                   | nes              | sag         | je o       | only         |                         |         |                  |              |
| Konvertierung / converting                               | m         |                   | file        | e wi           | th r           | nult        | iple           | cha          | ann                 | els    |              |                 |                      |             |                 |                               |                 |                    |        |                        |                  |             |            |              |                         |         |                  |              |
|                                                          | 1         |                   | on          | e fi           | e p            | er o        | ha             | nne          |                     |        |              |                 |                      |             |                 |                               |                 |                    |        |                        |                  |             |            |              |                         |         |                  |              |

Table 11.1: Conversion options (overview)

## 12 Service and safety instructions

#### Note according to standard EN55011:2009

The device is used in an industrial environment. Due to occurring, grid-bound as well as radiated disturbances, it might possibly be difficult to ensure compliance with electromagnetic compatibility in other environments. The cable length shall not exceed 3 meters.

#### Cleaning

The device may only be cleaned with a clean cloth slightly dampened with water. Other cleaning agents such as gasoline, alcohol, etc., may not be used.

#### Maintenance

The device is maintenance-free. The case must not be opened by the customer. Unauthorized modifications will void the warranty.

#### Fuse

In case of failure, the customer may change the fuse of the cable set or fuses accessible from outside only. The fuse may only be replaced with a fuse of the same type and nominal current rating.

#### Disposal

Disposal of the unit, must be in accordance with the statutory laws and regulations.

#### Instruction on installation

Assembly of the device shall only take place in all three specified axes.

#### **Operational temperature**

Operation of the device shall only be performed within the temperature range specified in the data sheet (see chapter Data sheet)

All tests to determine the valid operational temperature are performed under laboratory conditions. In real operation deviating temperatures can occur. Internal cut-off mechanisms exist, that prevent impermissible heating of the device's components.

A sufficient ventilation is to be taken into consideration. The unit and other components shall not be stacked atop each other provided that there is no adequate cooling ensured and the device shall be used in ambient temperatures exceeding +25°C.

#### Caution

During operation under unfavorable circumstances case temperatures that exceed +70°C can occur, as the metal case contributes directly for the passive cooling of the unit. At elevated ambient temperatures the case shall not be touched due to risk of injury. Operation of the device is only permissible in industrial premises with restricted access.

#### **Storage conditions**

The device may only be stored within a temperature range of -  $30 \degree C$  to +  $70 \degree C$ . Data loggers with SSD can be stored in the range from -40  $\degree C$  to +  $70 \degree C$ .

#### Condensation

During condensation the unit must not be activated. For this purpose appropriate waiting periods must be taken into consideration.

#### **Environmental conditions**

The unit must not be used in outdoor areas or unfavorable environmental conditions such as moisture, high air humidity or dust. Furthermore it is forbidden to operate the device in flamma-

ble or explosive atmospheres. The maximum power supply voltage must not exceed +32V. Overvoltage can destroy the device and voids the warranty.

#### Cable sets

When inserting the cable sets in the usual case, only a slight force is required. At an increased mechanical resistance during insertion of the cable set, the correct alignment of the pins should be checked.

Special cable sets are to be manufactured strictly according to the sheet of the instruction manual containing the pin assignment, whereby an extra fuse provided on the cable set must be considered. The connectors specified in the instruction manual should be used.

The cable sets' temperature range is restricted to -20°C to +70°C due to the banana plugs.

#### Only valid for the power supply connection of the blue PiraT2, not blue PiraT2 5E:

Three of the pins are assigned to only one type of electrical potential, that means an interconnection to positive electrical potential (Klemme 30/Clamp 30) for one group comprised of the three related pins and the negative one (Klemme 31/Clamp 31) for the other group consisting of three matching pins.

#### Warning:

However a conductive connection of the three connected pins with two different electrical polarities results in short circuiting and destruction of the device in case of a missing suitable fuse.

#### Mounting

In laboratory setups and automobiles the units must be attached in such a way, that it is ensured against dropping, slipping and skidding.

#### Positioning of the antenna

While operating the device in an automobile, the connected antennas must not be located outside of the vehicle.

#### **Replacing the battery**

A lithium button cell is located within the device, which must be only replaced by Telemotive AG.

#### Mechanical exposure

Height: - 300 to 5500 m

| Shock at 2 ms half sinusoidal wave | 300 G                                                           |
|------------------------------------|-----------------------------------------------------------------|
| Vibration sinusoidal wave          | 3 G (10 – 50 Hz)<br>2.5 G (50 – 2000 Hz)<br>2 G (200 – 5000 Hz) |

Height: - 300 to 12000 m

| Shock at 1 ms half sinusoidal wave | 800 G                   |
|------------------------------------|-------------------------|
| Vibration sinusoidal wave          | up to 5 G (10 - 500 Hz) |

# 13 Data sheet

| General data                                      | blue PiraT2                                           | blue PiraT2 5E                                                              |
|---------------------------------------------------|-------------------------------------------------------|-----------------------------------------------------------------------------|
| Nominal power supply volta-<br>ge                 | 13.8 V                                                | 13.8 V                                                                      |
| Power supply voltage                              | 6.5 to 32 V (at system start up logger needs > 8.5 V) | 7 to 31 V at system start up<br>5 to 32 V when running<br>divergence +/- 8% |
| Reverse polarity protection of the supply voltage | Yes                                                   | Yes                                                                         |
| Resistance to short-<br>circuiting                | Yes                                                   | Yes                                                                         |
| Power consumption / opera-<br>ting (typ.)         | 1.8 A (@ 13.8 V)                                      | 1.8 A (@ 13.8 V)                                                            |
| Power consumption / opera-<br>ting (peak.)        | Max. 10 A                                             | Max. 10 A                                                                   |
| Power consumption / stand-<br>by                  | < 10 mA up to HW 1.4<br>< 3 mA from HW 1.5            | < 4 mA                                                                      |
| Operating temperature                             | - 30 °C to 60 °C                                      | with HD: - 30 °C to 60 °C<br>with SSD: - 40 °C to 60 °C                     |
| Storage temperature                               | - 30 °C to 70 °C                                      | with HD: - 30 °C to 70 °C<br>with SSD: - 40 °C to 70 °C                     |
| Weight (ca.)                                      | 2.4 Kg                                                | 2,8 Kg                                                                      |
| Power backup                                      | No                                                    | Yes, > 30 ms (starter curve)                                                |

| Power Management                                    | blue PiraT2                                                                                | blue PiraT2 5E                                                                             |
|-----------------------------------------------------|--------------------------------------------------------------------------------------------|--------------------------------------------------------------------------------------------|
| Startup time<br>from standby to full opera-<br>tion | < 30 s                                                                                     | with HD: typ. 29s<br>with SSD: typ. 19s                                                    |
| Start of logging                                    | CAN, LIN, Serial, Analog (#1, #2), Digital (#1) < 25 ms                                    | CAN, LIN, Serial, Analog (#1, #2), Digital (#1) < 25 ms                                    |
|                                                     | FlexRay, MOST, Digital (#2 to #5) < 45 ms                                                  | like blue PiraT2                                                                           |
|                                                     | Analog (#3 to #10) < 53 ms<br>Ethernet < 21 s                                              | like blue PiraT2                                                                           |
| Standby Mode                                        | Configurable time without bus load                                                         | like blue PiraT2                                                                           |
| Wake                                                | MOST, HS-CAN, LS-CAN, LIN, FlexRay,<br>Digital (#1, #2), KL 15, [ON / Trigger] button      | like blue PiraT2<br>+ Serial, where every port is configurable                             |
| Data loss by power loss                             | If the device is switched off due to sudden power loss, up to 60 sec. of data may be lost. | If the device is switched off due to sudden power loss, up to 60 sec. of data may be lost. |

| Case               | blue PiraT2                                                                                                    | blue PiraT2 5E   |
|--------------------|----------------------------------------------------------------------------------------------------|------------------|
| Size (ca.)         | 10,83" x 7,48" x 2,36"<br>(275 mm x 190 mm x 60 mm)                                                                                                    | like blue PiraT2 |
| Operating controls | Push-button to start data logger and set mark-<br>ers<br>Push-button to shut down<br>Menu button                                                                                                    | like blue PiraT2 |
| Display            | two line display<br>Active-LED (green): Displays data logger<br>activity<br>Memory-LED (yellow): Displays memory warn-<br>ings<br>Error-LED (red): Displays internal errors<br>CFActive (green): Displays the detecting of<br>memory card | like blue PiraT2 |

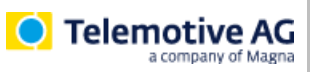

### blue PiraT2 / 5E / 5E User Guide

| Connectors                | blue PiraT2                                                                                                    | blue PiraT2 5E                                                                                           |
|---------------------------|----------------------------------------------------------------------------------------------------|----------------------------------------------------------------------------------------------------|
| Connectors<br>(front)     | Gbit Ethernet, Wi-Fi 802.11 b/g/n (optional),<br>GPS (optional), CF-Flash, USB 2.0 type A                                                                                                    | like blue PiraT2<br>+ USB 2.0 type B                                                                     |
| BP2 150M14C8LFR<br>(back) | Power supply,<br>12x HS-CAN, 2x LS-CAN, 8x LIN, 4x ETH, 6x<br>Serial, 10x Analog In, 5x Digital In, 3x Digital<br>Out, 2x (a/b) FlexRay, MOST150,<br>Rosenberger (2x USB 2.0 type A, 1x USB 2.0<br>type B) | like blue PiraT2<br>without Rosenberger (USB)<br>+ 4x RJ45 (Ethernet),<br>power supply in separate cable |
| BP2 25M24C8LFR<br>(back)  | Power supply,<br>22x HS-CAN, 2x LS-CAN, 8x LIN, 4x ETH, 6x<br>Serial, 10x Analog In, 5x Digital In, 3x Digital<br>Out, 2x (a/b) FlexRay, MOST25,<br>Rosenberger (2x USB 2.0 type A, 1x USB 2.0<br>type B)  | like blue PiraT2<br>without Rosenberger (USB)<br>+ 4x RJ45 (Ethernet),<br>power supply in separate cable |
| BP2 14C6S8L<br>(back)     | Power supply,<br>12x HS-CAN, 2x LS-CAN, 8x LIN, 4x ETH, 6x<br>Serial, 2x Analog In, 1x Digital In, 1x Digital<br>Out,<br>Rosenberger (2x USB 2.0 type A, 1x USB 2.0<br>type B)                             | like blue PiraT2<br>without Rosenberger (USB)<br>+ 4x RJ45 (Ethernet),<br>power supply in separate cable |

| Data recording     | blue PiraT2                                                          | blue PiraT2 5E              |
|--------------------|----------------------------------------------------------------------|-----------------------------|
| Storage type       | CF card                                                              | like blue PiraT2            |
| (external)         | USB flash drive                                                      | like blue PiraT2            |
| Storage type       | Hard drive 2.5" 100 GB (new: 320 GB)                                 | like blue PiraT2            |
| (internal)         |                                                                      | optional SSD 128/256/480 GB |
| Recording modes    | Normal, ring buffer                                                  | like blue PiraT2            |
| Timestamp accuracy | 1 μs (MOST, CAN, LIN, FlexRay)<br>1 ms (Serial)<br>100 ms (Ethernet) | like blue PiraT2            |

| MOST150 recording<br>BP2 150M14C8LFR | blue PiraT2                                                                                                    | blue PiraT2 5E   |
|--------------------------------------|----------------------------------------------------------------------------------------------------|------------------|
| Channel                              | MDP MOST data packets, MEP MOST Ether-<br>net packets, control channel, network status,<br>MOST streaming (synchronous/isochro-nous)<br>(optional) | like blue PiraT2 |
| Status recording                     | Light on/off, Lock on/off                                                                                                    | like blue PiraT2 |
| Filter                               | MDP filter (source address, target address),<br>MEP filter (target MAC address)                                                                    | like blue PiraT2 |

| MOST25 recording<br>BP2 25M24C8LFR | blue PiraT2                                             | blue PiraT2 5E   |
|------------------------------------|---------------------------------------------------------|------------------|
| Channel                            | MDP MOST data packets, control channel, Network Status, | like blue PiraT2 |
| Status recording                   | Light on/off, Lock on/off                               | like blue PiraT2 |
| Filter                             | MDP filter (source address, target address)             | like blue PiraT2 |

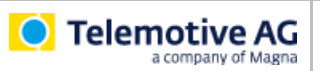

### blue PiraT2 / 5E / 5E User Guide

| CAN recording<br>All types | blue PiraT2                                                                                                    | blue PiraT2 5E     |
|----------------------------|----------------------------------------------------------------------------------------------------|--------------------|
| Channel                    | blue PiraT2 P2 150M14C8LFR / 14C6S8L:<br>12 High Speed, 2 Low Speed<br>BP2 25M24C8LFR:<br>22 High Speed, 2 Low Speed | like blue PiraT2   |
| Baud rate                  | Up to 1000000 Baud at HS-CAN<br>up to 125000 Baud at LS-CAN                                                          | like blue PiraT2   |
| Transceiver                | TJA1041A, TJA1054A                                                                                                   | TJA1041A, TJA1055T |
| Filter                     | CAN ID filter                                                                                                    | like blue PiraT2   |
| Status recording           | Error frames                                                                                                    | like blue PiraT2   |

| Serial recording<br>All types | blue PiraT2                                                                      | blue PiraT2 5E   |
|-------------------------------|----------------------------------------------------------------------------------|------------------|
| Туре                          | RS232                                                                            | like blue PiraT2 |
| Channel                       | 6                                                                                | like blue PiraT2 |
| Baud rate                     | 1200, 2400, 4800, 9600, 19200, 38400, 57600, 115200, 230400, 460800, 921600 Baud | like blue PiraT2 |
| Data bits                     | 5,6,7,8                                                                          | like blue PiraT2 |
| Stop bits                     | 1,1.5,2                                                                          | like blue PiraT2 |
| Parity                        | None, odd, even                                                                  | like blue PiraT2 |

| LIN recording<br>All types | blue PiraT2                                         | blue PiraT2 5E   |
|----------------------------|-----------------------------------------------------|------------------|
| Channel                    | 8                                                   | like blue PiraT2 |
| Baud rate                  | 1200, 2400, 4800, 9600, 10400, 19200, 20000<br>Baud | like blue PiraT2 |
| Transceiver                | TJA1021                                             | like blue PiraT2 |

| FlexRay recording<br>not in BP2 14C6S8L | blue PiraT2                                     | blue PiraT2 5E   |
|-----------------------------------------|-------------------------------------------------|------------------|
| Channel                                 | 2x (a/b)                                        | like blue PiraT2 |
| Bit rate                                | Up to 10 Mbit/s                                 | like blue PiraT2 |
| Transceiver                             | AS8221B                                         | like blue PiraT2 |
| Recording                               | Null frames, Startup Phase, Trailer CRC, Symbol | like blue PiraT2 |

| Ethernet recording | blue PiraT2                                                   | blue PiraT2 5E                                                       |
|--------------------|---------------------------------------------------------------|----------------------------------------------------------------------|
| Port               | 5                                                             | like blue PiraT2                                                     |
| Speed              | 1x 1 Gbit/s (front side)<br>4x 100 Mbit/s (rear side)         | like blue PiraT2, Ethernet port at the rear side has 1000 Mbit/s too |
| Recording          | GNLog, Raw, UTF8, UDP, DLT (optional),<br>EsoTrace (optional) | like blue PiraT2                                                     |

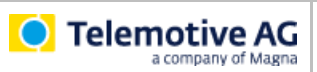

#### blue PiraT2 / 5E / 5E User Guide

| Analog recording<br>(#1 and #2)<br>All types | blue PiraT2                     | blue PiraT2 5E   |
|----------------------------------------------|---------------------------------|------------------|
| Channel                                      | 1x Ubat (internal), 1x external | like blue PiraT2 |
| Range of measurement                         | 0 V to + 20 V                   | 0 V to + 32V     |
| Resolution                                   | 7 mV                            | 8 mV             |
| Accuracy                                     | 3 %                             | like blue PiraT2 |
| Sampling interval                            | 1 ms to 100 s                   | like blue PiraT2 |

| Digital input (#1)<br>All types | blue PiraT2   | blue PiraT2 5E   |
|---------------------------------|---------------|------------------|
| Channel                         | 1             | like blue PiraT2 |
| Switching threshold             | 9.5 V ± 0.2 V | like blue PiraT2 |
| Hysteresis                      | 0.3 V ± 0.2 V | like blue PiraT2 |
| Sampling interval               | 1 ms to 100 s | like blue PiraT2 |

| Digital output (#1)<br>All types | blue PiraT2                 | blue PiraT2 5E   |
|----------------------------------|-----------------------------|------------------|
| Channel                          | 1                           | like blue PiraT2 |
| Output voltage                   | ~ Ubat                      | like blue PiraT2 |
| Output current                   | Up to 1 A (continuous load) | like blue PiraT2 |

| Analog recording<br>(#3 to #10)<br>not in BP2 14C6S8L | blue PiraT2      | blue PiraT2 5E   |
|-------------------------------------------------------|------------------|------------------|
| Channel                                               | 8                | like blue PiraT2 |
| Range of measurement                                  | - 10 V to + 20 V | like blue PiraT2 |
| Resolution                                            | 8 mV             | like blue PiraT2 |
| Accuracy                                              | 3 %              | like blue PiraT2 |
| Sampling interval                                     | 1 ms to 100 s    | like blue PiraT2 |

| Digital input<br>(#2 to #5)<br>not in BP2 14C6S8L | blue PiraT2                   | blue PiraT2 5E   |
|---------------------------------------------------|-------------------------------|------------------|
| Channel                                           | 4                             | like blue PiraT2 |
| Switching threshold                               | Configurable from 0 V to 12 V | like blue PiraT2 |
| Hysteresis                                        | Switching threshold ± 2 V     | like blue PiraT2 |
| Sampling interval                                 | 1 ms to 100 s                 | like blue PiraT2 |

| Digital output<br>(#2 to #3)<br>not in BP2 14C6S8L | blue PiraT2                                      | blue PiraT2 5E   |
|----------------------------------------------------|--------------------------------------------------|------------------|
| Channel                                            | 2                                                | like blue PiraT2 |
| Output voltage                                     | ~ Ubat                                           | like blue PiraT2 |
| Output current                                     | Up to 0.5 A (continuous load)<br>BP2 150M14C8LFR | like blue PiraT2 |
|                                                    | Up to 1.0 A (continuous load)<br>BP2 25M24C8LFR  | like blue PiraT2 |

#### Table 13.1: Datasheet

# 14 Pin assignments and harnesses

|                                                                                                    |                    | blue PiraT2           |                                                                                                    | blue Pirat2 5E |           |                       |         |
|----------------------------------------------------------------------------------------------------|--------------------|-----------------------|----------------------------------------------------------------------------------------------------|----------------|-----------|-----------------------|---------|
| Cable                                                                                                    | Interfaces         | 150M14C8LFR           | 25M24C8LFR                                                                                                    | 14C6S8L        | 150M5E14C | 25M5E24C              | 14C5E6S |
|                                                                                                    | Power, GND, Wake   | _                     |                                                                                                    |                |           |                       |         |
| blue PiraT2 / blue PiraT2 5E                                                                                               | 12X High Speed CAN | _                     |                                                                                                    |                |           |                       |         |
| universal harness                                                                                                    |                    |                       | <ul> <li>Image: A second second s</li></ul> | ✓              | ×         | ×                     | *       |
| connector                                                                                                    | ox LIN             | _                     |                                                                                                    |                |           |                       |         |
|                                                                                                    | Demote Control I/E | _                     |                                                                                                    |                |           |                       |         |
|                                                                                                    | Remote Control I/F |                       |                                                                                                    |                |           |                       |         |
| power supply<br>see chapter:<br>14.2 blue PiraT2 5E – power harness                                                        | Power, GND         | -                     | -                                                                                                    | -              | ~         | ~                     | ~       |
| blue PiraT2 / blue PiraT2 5E                                                                                               | 6x RS232           |                       |                                                                                                    |                |           |                       |         |
| Serial/UART extension harness                                                                                              | 1x Analog In       | <ul> <li>✓</li> </ul> | ×                                                                                                    | ✓              | ×         | 1                     | 1       |
| see section:<br>14.3 Serial connector (D-Sub 26)                                                                           | 1x Digital In      | -                     |                                                                                                    |                |           |                       |         |
| blue PiraT2 / blue PiraT2 5E                                                                                               | 8x Analog In       |                       |                                                                                                    |                |           |                       |         |
| Analog/Digital extension harness                                                                                           | 4x Digital In      |                       |                                                                                                    |                |           |                       |         |
| see chapter:<br>14.4 Analog/Digital connector (26-pin) (not at                                                             | 2x Digital Out     |                       | ×                                                                                                    | -              | ~         | <ul> <li>✓</li> </ul> | -       |
| 14C6S8L)                                                                                                    | 1x ECL             | -                     |                                                                                                    |                |           |                       |         |
| blue PiraT2 / blue PiraT2 5E                                                                                               | 2x FlexRay a       |                       |                                                                                                    |                |           |                       |         |
| FlexRay extension harness<br>see chapter:<br>14.6 FlexRay connector                                                        | 2x FlexRay b       | ✓                     | -                                                                                                    | -              | *         | -                     | -       |
| blue PiraT2 / blue PiraT2 5E                                                                                               | 10x High Speed CAN |                       |                                                                                                    |                |           |                       | -       |
| CAN/FlexRay extension harness                                                                                              | 2x FlexRay a       |                       | 1                                                                                                    | _              | _         | 1                     |         |
| see chapter:<br>14.7 CAN/FlexRay (D-Sub 44) (25M24C8LFR<br>only)                                                           | 2x FlexRay b       |                       |                                                                                                    | _              | _         | -                     |         |
| <b>blue PiraT2</b><br>Ethernet extension kit<br>see chapter:<br>14.11 Pinning of the FCI connector for the<br>Ethernet-Kit | 4x Ethernet RJ45   | ~                     | ~                                                                                                    | 1              | -         | -                     | -       |

Table 14.1: Extension harness (overview)

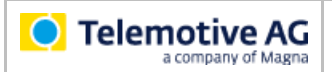

#### Warning:

Clamp 31 should be the only ground connection between the data logger and connected devices. Connecting signal ground lines is limited to special cases in which one can guarantee that ground loops cannot occur.

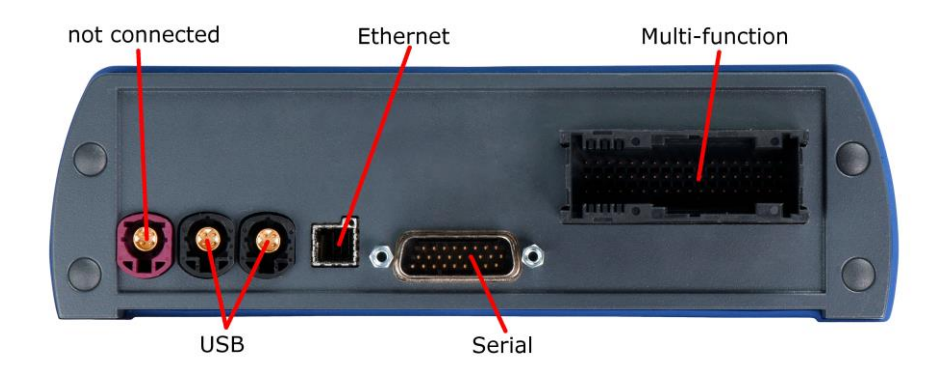

Figure 14.1: Rear side blue PiraT2\_14C6S8L

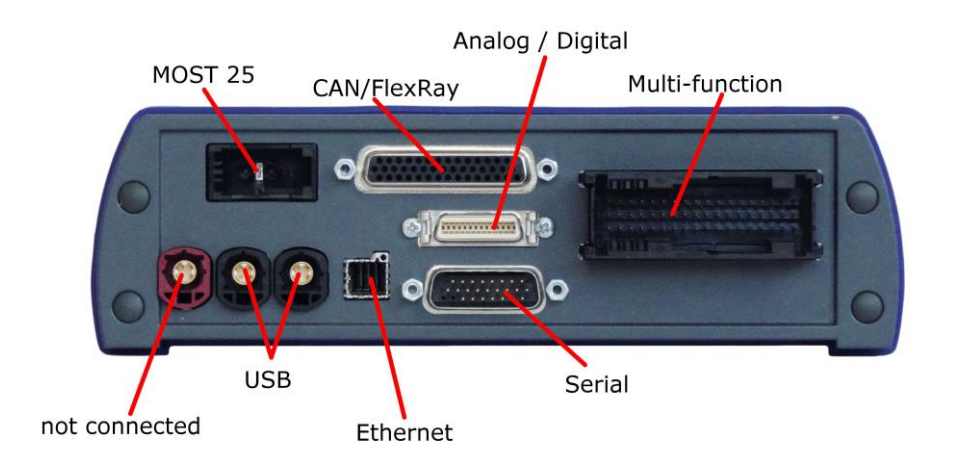

Figure 14.2: Rear side blue PiraT2\_25M24C8LFR

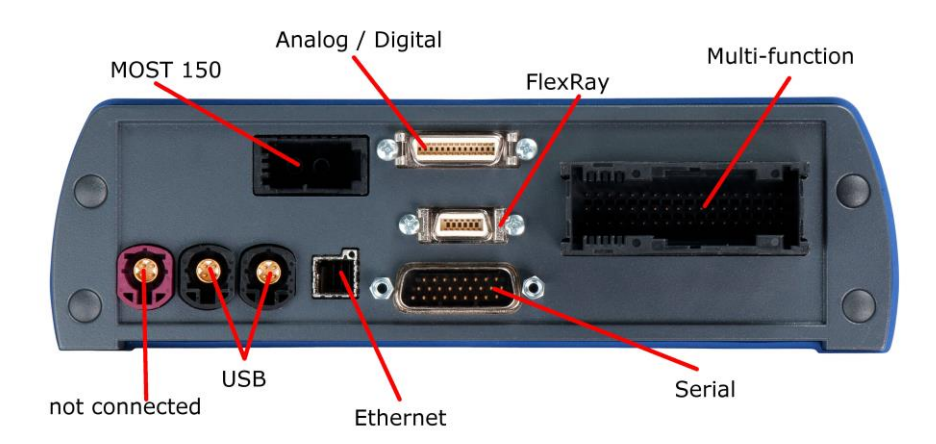

Figure 14.3: Rear side blue PiraT2\_150M14C8LFR

# 14.1 Data logger: Multi function connector

| Name      | Туре    | Manufacturer-Nr. | Manufacturer |
|-----------|---------|------------------|--------------|
| ELO 54pin | Shield  | 1-1355928-2      | Тусо         |
|           | Housing | 1355929-2        | Тусо         |
|           | Housing | 1355930-2        | Тусо         |
|           | Contakt | 2-1411550-1      | Тусо         |

Table 14.2: MQS 54pin

## 14.1.1 Pin assignment of the blue PiraT2 multi-function connector

| @ Logger     |            | commont / domintion / circular mana          | @ Vehicle Interface           |     |  |
|--------------|------------|----------------------------------------------|-------------------------------|-----|--|
| MQS<br>54pin | Signal     | comment / depiction / signal name            | Туре                          | Pin |  |
| 1            | KL15_Wake  | Wakeup from KL 15                            | banana plug <mark>blue</mark> |     |  |
| 2            | HSCAN_L_11 | High Speed CAN #11 LOW                       | DSUB-9 / male                 | 2   |  |
| 3            | HSCAN_L_10 | High Speed CAN #10 LOW                       | DSUB-9 / male                 | 2   |  |
| 4            | HSCAN_L_9  | High Speed CAN #09 LOW                       | DSUB-9 / male                 | 2   |  |
| 5            | HSCAN_L_8  | High Speed CAN #08 LOW                       | DSUB-9 / male                 | 2   |  |
| 6            | HSCAN_L_7  | High Speed CAN #07 LOW                       | DSUB-9 / male                 | 2   |  |
| 7            | HSCAN_L_6  | High Speed CAN #06 LOW                       | DSUB-9 / male                 | 2   |  |
| 8            | HSCAN_L_5  | High Speed CAN #05 LOW                       | DSUB-9 / male                 | 2   |  |
| 9            | HSCAN_L_4  | High Speed CAN #04 LOW                       | DSUB-9 / male                 | 2   |  |
| 10           | HSCAN_L_3  | High Speed CAN #03 LOW                       | DSUB-9 / male                 | 2   |  |
| 11           | HSCAN_L_2  | High Speed CAN #02 LOW                       | DSUB-9 / male                 | 2   |  |
| 12           | HSCAN_L_1  | High Speed CAN #01 LOW                       | DSUB-9 / male                 | 2   |  |
| 13           | LSCAN_L_1  | Low Speed CAN #13 LOW                        | DSUB-9 / male                 | 2   |  |
| 14           | LIN_CON_7  | LIN #7                                       | DSUB-9 / male                 | 7   |  |
| 15           | TOUT_BAT   | NA (rfu)                                     | open                          |     |  |
| 16           | NA         | Not connected                                |                               |     |  |
| 17           | NA         | Not connected                                |                               |     |  |
| 18           | DIG_OUT_1  | Digital OUT #01                              | banana jack <b>green</b>      |     |  |
| 19           | HSCAN_H_12 | High Speed CAN #12 HIGH                      | DSUB-9 / male                 | 7   |  |
| 20           | HSCAN_H_11 | High Speed CAN #11 HIGH                      | DSUB-9 / male                 | 7   |  |
| 21           | HSCAN_H_10 | High Speed CAN #10 HIGH                      | DSUB-9 / male                 | 7   |  |
| 22           | HSCAN_H_9  | High Speed CAN #09 HIGH                      | DSUB-9 / male                 | 7   |  |
| 23           | HSCAN_H_8  | High Speed CAN #08 HIGH                      | DSUB-9 / male                 | 7   |  |
| 24           | HSCAN_H_7  | High Speed CAN #07 HIGH                      | DSUB-9 / male                 | 7   |  |
| 25           | HSCAN_H_6  | High Speed CAN #06 HIGH                      | DSUB-9 / male                 | 7   |  |
| 26           | HSCAN_H_5  | High Speed CAN #05 HIGH                      | DSUB-9 / male                 | 7   |  |
| 27           | HSCAN_H_4  | High Speed CAN #04 HIGH                      | DSUB-9 / male                 | 7   |  |
| 28           | HSCAN_H_3  | High Speed CAN #03 HIGH                      | DSUB-9 / male                 | 7   |  |
| 29           | HSCAN_H_2  | High Speed CAN #02 HIGH                      | DSUB-9 / male                 | 7   |  |
| 30           | HSCAN_H_1  | High Speed CAN #01 HIGH                      | DSUB-9 / male                 | 7   |  |
| 31           | LSCAN_H_1  | Low Speed CAN #13 HIGH                       | DSUB-9 / male                 | 7   |  |
| 32           | LIN_CON_8  | LIN #08                                      | DSUB-9 / male                 | 7   |  |
| 33           | RIN_BAT    | NA (rfu)                                     | open                          |     |  |
| 34           | NA         | Not connected (rfu)                          |                               |     |  |
| 35           | KL 30      | Please combine pins 35, 37, 39 for the KL 30 | banana plug <mark>red</mark>  |     |  |
| 36           | NA         | Not connected (rfu)                          |                               |     |  |

| Telemotive AG      | blue PiraT2 / 5E / 5E | Datum: 20.12.2017 |
|--------------------|-----------------------|-------------------|
| a company of Magna | User Guide            | Seite 56 von 73   |

| 37 | KL 30      | Please combine pins 35, 37, 39 for the KL 30 | banana plug <b>red</b>       |   |
|----|------------|----------------------------------------------|------------------------------|---|
| 38 | HSCAN_L_12 | High Speed CAN #12 LOW                       | DSUB-9 / male                | 2 |
| 39 | KL 30      | Please combine pins 35, 37, 39 for the KL 30 | banana plug <mark>red</mark> |   |
| 40 | TT_OUT_CON | Clock_Out for cascading device               | Lumberg KV81-8               | 4 |
| 41 | TT_IN_CON  | Clock_In for cascading device                | Lumberg KV81-8               | 5 |
| 42 | LIN_CON_1  | LIN #01                                      | DSUB-9 / male                | 7 |
| 43 | LIN_CON_2  | LIN #02                                      | DSUB-9 / male                | 7 |
| 44 | LIN_CON_3  | LIN #03                                      | DSUB-9 / male                | 7 |
| 45 | LSCAN_L_2  | Low Speed CAN #14 LOW                        | DSUB-9 / male                | 2 |
| 46 | LSCAN_H_2  | Low Speed CAN #14 HIGH                       | DSUB-9 / male                | 7 |
| 47 | LIN_CON_4  | LIN #04                                      | DSUB-9 / male                | 7 |
| 48 | LIN_CON_5  | LIN #05                                      | DSUB-9 / male                | 7 |
| 49 | LIN_CON_6  | LIN #06                                      | DSUB-9 / male                | 7 |
| 50 | LSCAN_L_RC | CAN RemoteControl                            | LUMBERG KV81-8               | 1 |
| 51 | LSCAN_H_RC | CAN RemoteControl                            | LUMBERG KV81-8               | 3 |
| 52 | KL 31      | Please combine pins 52, 53, 54 for the KL 31 | banana plug <b>black</b>     |   |
| 53 | KL 31      | Please combine pins 52, 53, 54 for the KL 31 | banana plug <b>black</b>     |   |
| 54 | KL 31      | Please combine pins 52, 53, 54 for the KL 31 | banana plug <b>black</b>     |   |

Table 14.3: Pin assignment of the blue PiraT2 multi-function connector

## 14.1.2 Pin assignment of the blue PiraT2 5E multi-function connector

| @ Logger     |            |                                   | @ Vehicle Interface           |     |
|--------------|------------|-----------------------------------|-------------------------------|-----|
| MQS<br>54pin | Signal     | comment / depiction / signal name | Туре                          | Pin |
| 1            | KL15_Wake  | Wakeup from KL 15                 | banana plug <mark>blue</mark> |     |
| 2            | HSCAN_L_11 | High Speed CAN #11 LOW            | DSUB-9 / male                 | 2   |
| 3            | HSCAN_L_10 | High Speed CAN #10 LOW            | DSUB-9 / male                 | 2   |
| 4            | HSCAN_L_9  | High Speed CAN #09 LOW            | DSUB-9 / male                 | 2   |
| 5            | HSCAN_L_8  | High Speed CAN #08 LOW            | DSUB-9 / male                 | 2   |
| 6            | HSCAN_L_7  | High Speed CAN #07 LOW            | DSUB-9 / male                 | 2   |
| 7            | HSCAN_L_6  | High Speed CAN #06 LOW            | DSUB-9 / male                 | 2   |
| 8            | HSCAN_L_5  | High Speed CAN #05 LOW            | DSUB-9 / male                 | 2   |
| 9            | HSCAN_L_4  | High Speed CAN #04 LOW            | DSUB-9 / male                 | 2   |
| 10           | HSCAN_L_3  | High Speed CAN #03 LOW            | DSUB-9 / male                 | 2   |
| 11           | HSCAN_L_2  | High Speed CAN #02 LOW            | DSUB-9 / male                 | 2   |
| 12           | HSCAN_L_1  | High Speed CAN #01 LOW            | DSUB-9 / male                 | 2   |
| 13           | LSCAN_L_1  | Low Speed CAN #13 LOW             | DSUB-9 / male                 | 2   |
| 14           | LIN_CON_7  | LIN #7                            | DSUB-9 / male                 | 7   |
| 15           | TOUT_BAT   | NA (rfu)                          | open                          |     |
| 16           | NA         | Not connected                     |                               |     |
| 17           | NA         | Not connected                     |                               |     |
| 18           | DIG_OUT_1  | Digital OUT #01                   | banana jack green             |     |
| 19           | HSCAN_H_12 | High Speed CAN #12 HIGH           | DSUB-9 / male                 | 7   |
| 20           | HSCAN_H_11 | High Speed CAN #11 HIGH           | DSUB-9 / male                 | 7   |
| 21           | HSCAN_H_10 | High Speed CAN #10 HIGH           | DSUB-9 / male                 | 7   |
| 22           | HSCAN_H_9  | High Speed CAN #09 HIGH           | DSUB-9 / male                 | 7   |
| 23           | HSCAN_H_8  | High Speed CAN #08 HIGH           | DSUB-9 / male                 | 7   |
| 24           | HSCAN_H_7  | High Speed CAN #07 HIGH           | DSUB-9 / male                 | 7   |
| 25           | HSCAN_H_6  | High Speed CAN #06 HIGH           | DSUB-9 / male                 | 7   |
| 26           | HSCAN_H_5  | High Speed CAN #05 HIGH           | DSUB-9 / male                 | 7   |
| 27           | HSCAN_H_4  | High Speed CAN #04 HIGH           | DSUB-9 / male                 | 7   |
| 28           | HSCAN_H_3  | High Speed CAN #03 HIGH           | DSUB-9 / male                 | 7   |
| 29           | HSCAN_H_2  | High Speed CAN #02 HIGH           | DSUB-9 / male                 | 7   |
| 30           | HSCAN_H_1  | High Speed CAN #01 HIGH           | DSUB-9 / male                 | 7   |
| 31           | LSCAN_H_1  | Low Speed CAN #13 HIGH            | DSUB-9 / male                 | 7   |
| 32           | LIN_CON_8  | LIN #08                           | DSUB-9 / male                 | 7   |
| 33           | RIN_BAT    | NA (rfu)                          | open                          |     |
| 34           | NA         | Not connected (rfu)               |                               |     |
| 35           | NA         | Not connected (rfu)               |                               |     |
| 36           | NA         | Not connected (rfu)               |                               |     |
| 37           | NA         | Not connected (rfu)               |                               |     |
| 38           | HSCAN_L_12 | High Speed CAN #12 LOW            | DSUB-9 / male                 | 2   |
| 39           | NA         | Not connected (rfu)               |                               |     |
| 40           | TT_OUT_CON | Clock_Out for cascading device    | Lumberg KV81-8                | 4   |
| 41           | TT_IN_CON  | Clock_In for cascading device     | Lumberg KV81-8                | 5   |
| 42           | LIN_CON 1  | LIN #01                           | DSUB-9 / male                 | 7   |
| 43           | LIN_CON_2  | LIN #02                           | DSUB-9 / male                 | 7   |
| 44           | LIN_CON_3  | LIN #03                           | DSUB-9 / male                 | 7   |
| 45           | LSCAN_L_2  | Low Speed CAN #14 LOW             | DSUB-9 / male                 | 2   |

| • Telemotive AG | blue PiraT2 / 5E / 5E | Datum: 20.12.2017 |
|-----------------|-----------------------|-------------------|
|                 | User Guide            | Seite 58 von 73   |

| 46 | LSCAN_H_2  | Low Speed CAN #14 HIGH | DSUB-9 / male  | 7 |
|----|------------|------------------------|----------------|---|
| 47 | LIN_CON_4  | LIN #04                | DSUB-9 / male  | 7 |
| 48 | LIN_CON_5  | LIN #05                | DSUB-9 / male  | 7 |
| 49 | LIN_CON_6  | LIN #06                | DSUB-9 / male  | 7 |
| 50 | LSCAN_L_RC | CAN RemoteControl      | LUMBERG KV81-8 | 1 |
| 51 | LSCAN_H_RC | CAN RemoteControl      | LUMBERG KV81-8 | 3 |
| 52 | NA         | Not connected (rfu)    |                |   |
| 53 | NA         | Not connected (rfu)    |                |   |
| 54 | NA         | Not connected (rfu)    |                |   |

## Table 14.4: Pin assignment of the blue PiraT2 5E multi-function connector

## 14.2 blue PiraT2 5E – power harness

| Name            | Туре      | Manufacturer-Nr. | Manufacturer |
|-----------------|-----------|------------------|--------------|
| SUB-D 3pol male | Connector | 303W3CSXX43A10X  | CONEC        |
|                 | Housing   | 10070163-01LF    | FCI          |

Table 14.5: blue PiraT2 5E – power harness

| @ Logger        |        |                                     | @ Vehicle Interface          |     |
|-----------------|--------|-------------------------------------|------------------------------|-----|
| SUB-D 3-<br>pol | Signal | comment / depiction / signal name   | Туре                         | Pin |
| A1              | KL 31  | KL 31<br>power supply (-)           | banana plug <b>black</b>     | 1   |
| A2              | NA     | Not connected                       |                              |     |
| A3              | KL 30  | KL 30<br>power supply (+) 15A fused | banana plug <mark>red</mark> | 1   |

 Table 14.6: Pin assignment of the blue PiraT2 5E – power harness

# 14.3 Serial connector (D-Sub 26)

The 26-pin-D-Sub-connector combines RS232 digital and analog interfaces.

| Name       | Туре      | Manufacturer-Nr. | Manufacturer |
|------------|-----------|------------------|--------------|
| DSUB 26pin | Connector | HD 26F           | (Reichelt)   |
|            | Shell     | 1-1478762-5      | Тусо         |

Table 14.7: D-Sub 26pin

| @ Logger       |                  |                                                                                                    | @ Vehicle Interface             |     |
|----------------|------------------|----------------------------------------------------------------------------------------------------|---------------------------------|-----|
| D-SUB<br>26pin | Signal           | comment / depiction / signal name                                                                                                    | Туре                            | Pin |
| 1              | RS232_TOUT_1     | RS232 #1 Tx                                                                                                    | DSUB-9 / male                   | 3   |
| 2              | RS232_ROUT_1     | RS232 #1 Rx                                                                                                    | DSUB-9 / male                   | 2   |
| 3              | RS232_TOUT_2     | RS232 #2 Tx                                                                                                    | DSUB-9 / male                   | 3   |
| 4              | RS232_ROUT_2     | RS232 #2 Rx                                                                                                    | DSUB-9 / male                   | 2   |
| 5              | NA               | Not connected                                                                                                    |                                 |     |
| 6              | NA               | Not connected                                                                                                    |                                 |     |
| 7              | NA               | Not connected                                                                                                    |                                 |     |
| 8              | NA               | Not connected                                                                                                    |                                 |     |
| 9              | NA               | Not connected                                                                                                    |                                 |     |
| 10             | RS232_TOUT_3     | RS232 #3 Tx                                                                                                    | DSUB-9 / male                   | 3   |
| 11             | RS232_ROUT_3     | RS232 #3 Rx                                                                                                    | DSUB-9 / male                   | 2   |
| 12             | RS232_TOUT_4     | RS232 #4 Tx                                                                                                    | DSUB-9 / male                   | 3   |
| 13             | RS232_ROUT_4     | RS232 #4 Rx                                                                                                    | DSUB-9 / male                   | 2   |
| 14             | NA               | Not connected                                                                                                    |                                 |     |
| 15             | NA               | Not connected                                                                                                    |                                 |     |
| 16             | TT_CASCADE_CON   | NA (rfu)                                                                                                    |                                 |     |
| 17             | NA               | Not connected                                                                                                    |                                 |     |
| 18             | ANA_IN_GND_2     | Please connect ANA_IN_GND_2 to KL 31                                                                                                    | banana plug <mark>yellow</mark> |     |
| 19             | RS232_TOUT_5     | RS232 #5 Tx                                                                                                    | DSUB-9 / male                   | 3   |
| 20             | RS232_ROUT_5     | RS232 #5 Rx                                                                                                    | DSUB-9 / male                   | 2   |
| 21             | RS232_TOUT_6     | RS232 #6 Tx                                                                                                    | DSUB-9 / male                   | 3   |
| 22             | RS232_ROUT_6     | RS232 #6 Rx                                                                                                    | DSUB-9 / male                   | 2   |
| 23             | SYNC_CASCADE_CON | NA (rfu)                                                                                                    |                                 |     |
| 24             | DIG_IN_1         | Digital IN #01 is referenced to KL 31<br>with internal Pull down, Threshold 9,2 $\pm$ 0,1 Volts,<br>Hysteresis 0,4 $\pm$ 0,1 Volt<br>DIG_IN_1 might be used as a Marker<br>(with a push-button to positive Supply<br>Voltage KL 30) | banana jack <mark>green</mark>  |     |
| 25             | NA               | Not connected                                                                                                    |                                 |     |
| 26             | ANA_INSGNL_2     | Analog Interface #02 SIGNAL IN                                                                                                    | banana plug <mark>yellow</mark> |     |

Table 14.8: Pin assignment of the Digital/Analog connector

# 14.4 Analog/Digital connector (26-pin) (not at 14C6S8L)

| Name         | Туре           | Manufacturer-Nr. | Manufacturer |
|--------------|----------------|------------------|--------------|
| Ribbon 26pin | Plug Connector | 10126-3000PE     | 3М           |
|              | Shell          | 10326-52F0-008   | 3М           |

Table 14.9: Mini D Ribbon 3M 26pin

| @ Logger    |                |                                      | @ Vehicle Interface             |     |
|-------------|----------------|--------------------------------------|---------------------------------|-----|
| 3M<br>26pin | Signal         | comment / depiction / signal name    | Туре                            | Pin |
| 1           | DIG_IN_2       | Digital IN #02 (Referenced to KL 31) | banana plug <b>green</b>        |     |
| 2           | DIG_IN_3       | Digital IN #03 (Referenced to KL 31) | banana plug <b>green</b>        |     |
| 3           | DIG_IN_4       | Digital IN #04 (Referenced to KL 31) | banana plug <b>green</b>        |     |
| 4           | DIG_IN_5       | Digital IN #05 (Referenced to KL 31) | banana plug <b>green</b>        |     |
| 5           | DIG_OUT_2      | Digital OUT #02                      | banana jack green               |     |
| 6           | DIG_OUT_3      | Digital OUT #03                      | banana jack <b>green</b>        |     |
| 7           | SHIELD         | NA                                   |                                 |     |
| 8           | SHIELD         | NA                                   |                                 |     |
| 9           | ANA_IN_SGNL_3  | Analog Interface #03 SIGNAL IN       | banana plug yellow              |     |
| 10          | ANA_IN_SGNL_4  | Analog Interface #04 SIGNAL IN       | banana plug <mark>yellow</mark> |     |
| 11          | ANA_IN_SGNL_5  | Analog Interface #05 SIGNAL IN       | banana plug yellow              |     |
| 12          | ANA_IN_SGNL_6  | Analog Interface #06 SIGNAL IN       | banana plug <mark>yellow</mark> |     |
| 13          | ANA_IN_SGNL_7  | Analog Interface #07 SIGNAL IN       | banana plug yellow              |     |
| 14          | ANA_IN_SGNL_8  | Analog Interface #08 SIGNAL IN       | banana plug <mark>yellow</mark> |     |
| 15          | ANA_IN_SGNL_9  | Analog Interface #09 SIGNAL IN       | banana plug yellow              |     |
| 16          | ANA_IN_SGNL_10 | Analog Interface #10 SIGNAL IN       | banana plug <mark>yellow</mark> |     |
| 17          | ANA_IN_GND_3   | Analog Interface #03 GROUND          | banana plug yellow              |     |
| 18          | ANA_IN_GND_4   | Analog Interface #04 GROUND          | banana plug <mark>yellow</mark> |     |
| 19          | ANA_IN_GND_5   | Analog Interface #05 GROUND          | banana plug yellow              |     |
| 20          | ANA_IN_GND_6   | Analog Interface #06 GROUND          | banana plug <mark>yellow</mark> |     |
| 21          | ANA_IN_GND_7   | Analog Interface #07 GROUND          | banana plug yellow              |     |
| 22          | ANA_IN_GND_8   | Analog Interface #08 GROUND          | banana plug <mark>yellow</mark> |     |
| 23          | ANA_IN_GND_9   | Analog Interface #09 GROUND          | banana plug <mark>yellow</mark> |     |
| 24          | ANA_IN_GND_10  | Analog Interface #10 GROUND          | banana plug <mark>yellow</mark> |     |
| 25          | SHIELD         | NA                                   |                                 |     |
| 26          | ECL_IN         | Electrical Control Line (SMSC)       | DSUB-9 / male                   | 7   |

Table 14.10: Pin assignment of the Analog/Digital connector

## 14.5 Ethernet connector

| Name | Туре           | Manufacturer-Nr.   | Manufacturer |
|------|----------------|--------------------|--------------|
| FCI  | Cable Assembly | 10054999-R0050Aulf | FCI          |

Table 14.11: FCI-Connector (Cable assembly 50 cm)

| @ Logger    |        |                                   | @ Vehicle Interface |     |
|-------------|--------|-----------------------------------|---------------------|-----|
| 3M<br>26pin | Signal | comment / depiction / signal name | Туре                | Pin |
| A1          | TX-    | ETH1 Tx-                          | RJ45                | 2   |
| B1          | Tx+    | ETH1 Tx+                          | RJ45                | 1   |
| C1          | GND    |                                   |                     |     |
| D1          | RX+    | ETH1 Rx+                          | RJ45                | 3   |
| E1          | RX-    | ETH1 RX-                          | RJ45                | 6   |
| A2          | TX-    | ETH2 Tx-                          | RJ45                | 2   |
| B2          | Tx+    | ETH2 Tx+                          | RJ45                | 1   |
| C2          | GND    |                                   |                     |     |
| D2          | RX+    | ETH2 Rx+                          | RJ45                | 3   |
| E2          | RX-    | ETH2 RX-                          | RJ45                | 6   |
| A3          | TX-    | ЕТНЗ Тх-                          | RJ45                | 2   |
| B3          | Tx+    | ETH3 Tx+                          | RJ45                | 1   |
| C3          | GND    |                                   |                     |     |
| D3          | RX+    | ETH3 Rx+                          | RJ45                | 3   |
| E3          | RX-    | ETH3 RX-                          | RJ45                | 6   |
| A4          | TX-    | ETH4 Tx-                          | RJ45                | 2   |
| B4          | Tx+    | ETH4 Tx+                          | RJ45                | 1   |
| C4          | GND    |                                   |                     |     |
| D4          | RX+    | ETH4 Rx+                          | RJ45                | 3   |

Table 14.12: Pin assignment of the Ethernet connector

## 14.6 FlexRay connector

| Name         | Туре           | Manufacturer-Nr. | Manufacturer |
|--------------|----------------|------------------|--------------|
| Ribbon 14pin | Plug Connector | 10114-3000PE     | 3М           |
|              | Shell          | 10314-52F0-008   | 3М           |

Table 14.13: Mini D Ribbon 3M 14pin

| @ Logger    |           |                                   | @ Vehicle Interface |     |  |
|-------------|-----------|-----------------------------------|---------------------|-----|--|
| 3M<br>14pin | Signal    | comment / depiction / signal name | Туре                | Pin |  |
| 1           | FR_BP_1   | FlexRay+ Channel 1a               | DSUB-9 / male       | 7   |  |
| 2           | NA        | Not connected                     |                     |     |  |
| 3           | FR_BP_2   | FlexRay+ Channel 1b               | DSUB-9 / male       | 7   |  |
| 4           | NA        | Not connected                     |                     |     |  |
| 5           | FR_BM_2_2 | FlexRay- Channel 2b               | DSUB-9 / male       | 2   |  |
| 6           | NA        | Not connected                     |                     |     |  |
| 7           | FR_BM_2_1 | FlexRay- Channel 2a               | DSUB-9 / male       | 2   |  |
| 8           | FR_BM_1   | FlexRay- Channel 1a               | DSUB-9 / male       | 2   |  |
| 9           | NA        | Not connected                     |                     |     |  |
| 10          | FR_BM_2   | FlexRay- Channel 1b               | DSUB-9 / male       | 2   |  |
| 11          | NA        | Not connected                     |                     |     |  |
| 12          | FR_BP_2_2 | FlexRay+ Channel 2b               | DSUB-9 / male       | 7   |  |
| 13          | NA        | Not connected                     |                     |     |  |
| 14          | FR_BP_2_1 | FlexRay+ Channel 2a               | DSUB-9 / male       | 7   |  |

Table 14.14: Pin assignment of the FlexRay connector

# 14.7 CAN/FlexRay (D-Sub 44) (25M24C8LFR only)

| Name       | Туре      | Manufacturer-Nr.    | Manufacturer |
|------------|-----------|---------------------|--------------|
| DSUB 44pin | Connector | 17EHD-044-P-AA-0-00 | Amphenol     |
|            | Shell     | 17E-1726-2          | Amphenol     |

Table 14.15: D-SUB 44pin

| @ Logger       |            |                                   | @ Vehicle Interface |     |  |
|----------------|------------|-----------------------------------|---------------------|-----|--|
| D-SUB<br>44pin | Signal     | comment / depiction / signal name | Туре                | Pin |  |
| 1              | HSCAN_L_15 | High Speed CAN #15 LOW            | DSUB-9 / male       | 2   |  |
| 2              | HSCAN_L_16 | High Speed CAN #16 LOW            | DSUB-9 / male       | 2   |  |
| 3              | HSCAN_L_17 | High Speed CAN #17 LOW            | DSUB-9 / male       | 2   |  |
| 4              | HSCAN_L_18 | High Speed CAN #18 LOW            | DSUB-9 / male       | 2   |  |
| 5              | HSCAN_L_19 | High Speed CAN #19 LOW            | DSUB-9 / male       | 2   |  |
| 6              | HSCAN_L_20 | High Speed CAN #20 LOW            | DSUB-9 / male       | 2   |  |
| 7              | HSCAN_L_21 | High Speed CAN #21 LOW            | DSUB-9 / male       | 2   |  |
| 8              | HSCAN_L_22 | High Speed CAN #22 LOW            | DSUB-9 / male       | 2   |  |
| 9              | HSCAN_L_23 | High Speed CAN #23 LOW            | DSUB-9 / male       | 2   |  |
| 10             | HSCAN_L_24 | High Speed CAN #24 LOW            | DSUB-9 / male       | 2   |  |
| 11             | NA         | Not connected                     |                     |     |  |
| 12             | FR_BM_1    | FlexRay- Channel 1a               | DSUB-9 / male       | 2   |  |
| 13             | FR_BM_2    | FlexRay- Channel 1b               | DSUB-9 / male       | 2   |  |
| 14             | FR_BM_2_1  | FlexRay- Channel 2a               | DSUB-9 / male       | 2   |  |
| 15             | FR_BM_2_2  | FlexRay- Channel 2b               | DSUB-9 / male       | 2   |  |
| 16             | HSCAN_H_15 | High Speed CAN #15 HIGH           | DSUB-9 / male       | 7   |  |
| 17             | HSCAN_H_16 | High Speed CAN #16 HIGH           | DSUB-9 / male       | 7   |  |
| 18             | HSCAN_H_17 | High Speed CAN #17 HIGH           | DSUB-9 / male       | 7   |  |
| 19             | HSCAN_H_18 | High Speed CAN #18 HIGH           | DSUB-9 / male       | 7   |  |
| 20             | HSCAN_H_19 | High Speed CAN #19 HIGH           | DSUB-9 / male       | 7   |  |
| 21             | HSCAN_H_20 | High Speed CAN #20 HIGH           | DSUB-9 / male       | 7   |  |
| 22             | HSCAN_H_21 | High Speed CAN #21 HIGH           | DSUB-9 / male       | 7   |  |
| 23             | HSCAN_H_22 | High Speed CAN #22 HIGH           | DSUB-9 / male       | 7   |  |
| 24             | HSCAN_H_23 | High Speed CAN #23 HIGH           | DSUB-9 / male       | 7   |  |
| 25             | HSCAN_H_24 | High Speed CAN #24 HIGH           | DSUB-9 / male       | 7   |  |
| 26             | NA         | Not connected                     |                     |     |  |
| 27             | FR_BP_1    | FlexRay+ Channel 1a               | DSUB-9 / male       | 7   |  |
| 28             | FR_BP_2    | FlexRay+ Channel 1b               | DSUB-9 / male       | 7   |  |
| 29             | FR_BP_2_1  | FlexRay+ Channel 2a               | DSUB-9 / male       | 7   |  |
| 30             | FR_BP_2_2  | FlexRay+ Channel 2b               | DSUB-9 / male       | 7   |  |
| 31             | NA         | Not connected                     |                     |     |  |
| 32             | NA         | Not connected                     |                     |     |  |
| 33             | NA         | Not connected                     |                     |     |  |
| 34             | NA         | Not connected                     |                     |     |  |
| 35             | NA         | Not connected                     |                     |     |  |
| 36             | NA         | Not connected                     |                     |     |  |
| 37             | NA         | Not connected                     |                     |     |  |
| 38             | NA         | Not connected                     |                     |     |  |
| 39             | NA         | Not connected                     |                     |     |  |

| Ø | Telemotive AG      |
|---|--------------------|
|   | a company of Magna |

| 40 | NA | Not connected | <br> |
|----|----|---------------|------|
| 41 | NA | Not connected | <br> |
| 42 | NA | Not connected | <br> |
| 43 | NA | Not connected | <br> |
| 44 | NA | Not connected | <br> |

Table 14.16: Pin assignment of the CAN/FlexRay connector

## 14.8 MOST25 / 150 Connector (optical)

| Name             | Тур                   | Hersteller-Nr. | Hersteller |
|------------------|-----------------------|----------------|------------|
| MOST25 / MOST150 | Fiber Optic Connector | TYCO-1355426   | TYCO       |
|                  |                       |                |            |

Table 14.17: MOST25 / MOST150 Connector (optical)

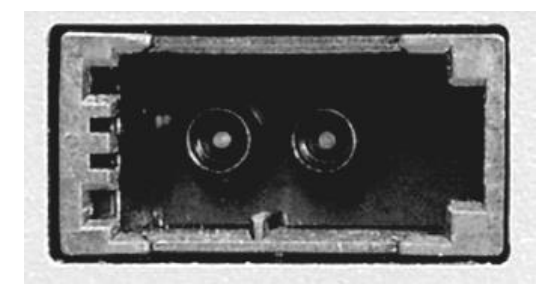

Figure 14.4: MOST25 / MOST150 Connector (optical)

## 14.9 MOST150 cPhy Connector (electrical)

| Name         | Тур        | Hersteller-Nr. | Hersteller  |
|--------------|------------|----------------|-------------|
| MOST150 cPhy | FAKRA - HF | 59S20X-40ML5-Y | Rosenberger |
|              |            |                |             |

#### Table 14.18: MOST150 cPhy Connector (electrical)

| 59S20X-40ML5-Y | Signal  |
|----------------|---------|
| 1              | RX / TX |
| 2              | Gnd     |
| 3              | Gnd     |
| 4              | Gnd     |
| 5              | Gnd     |

 Table 14.19: Pinning MOST150 cPhy Connector (electrical)

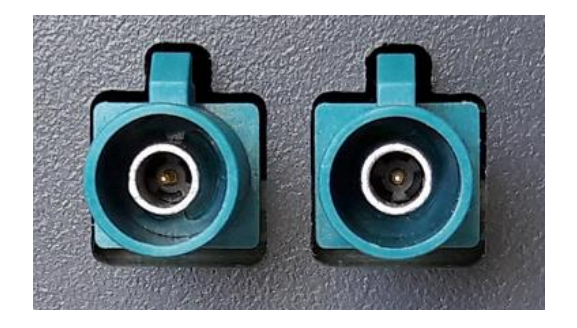

Figure 14.5: MOST150 cPhy Connector (electrical)

## 14.10Connection to Remote Control Voice

Connector KV81-8 for Remote Control / Remote Control Voice is connected to Pins 40, 41, 50, 51 of MQS54. Clamp 30 and clamp 31 are directly connected to the cable harness.

| @ Logger     |            | comment / depiction /<br>signalname | @ Vehicle Interface |     |  |
|--------------|------------|-------------------------------------|---------------------|-----|--|
| MQS<br>54pin | Signal     |                                     | Туре                | Pin |  |
| 50           | LSCAN_L_RC | CAN RemoteControl                   | Lumberg KV81-8      | 1   |  |
|              | NA         | Not connected                       | Lumberg KV81-8      | 2   |  |
| 51           | LSCAN_H_RC | CAN RemoteControl                   | Lumberg KV81-8      | 3   |  |
| 40           | TT_OUT_CON | Clock_Out for cascading device      | Lumberg KV81-8      | 4   |  |
| 41           | TT_IN_CON  | Clock_IN for cascading device       | Lumberg KV81-8      | 5   |  |
|              | KL 31      | KL 31                               | Lumberg KV81-8      | 6   |  |
|              | KL 30      | KL 30                               | Lumberg KV81-8      | 7   |  |
|              | NA         | Not connected                       | Lumberg KV81-8      | 8   |  |
|              | NA         | Not connected                       | Lumberg KV81-8      | 9   |  |

Table 14.20: Contacts of the DIN plug

| MQS 54pin    | Lumberg KV81-8 Pin | Lemo Pin | Bananaplug Pin | Signal            |
|--------------|--------------------|----------|----------------|-------------------|
| 40           | 4                  | -        | -              | TT_OUT_CON        |
| 41           | 5                  | -        | -              | TT_IN_CON         |
| 50           | 1                  | 6        | -              | LSCAN_L_RC        |
| 51           | 3                  | 3        | -              | LSCAN_H_RC        |
| 54 / 52 / 53 | 6                  | 7        | black          | KL 31 (ground, -) |
| 54 / 52 / 53 | 7                  | 2        | red            | KL 31 (power,+-)  |

Table 14.21: Contacts of the angeled Lemo plug

## 14.10.1 Contacts of the Remote Control Voice cable

These two drawings show the pinout of the Remote Control Voice cable.

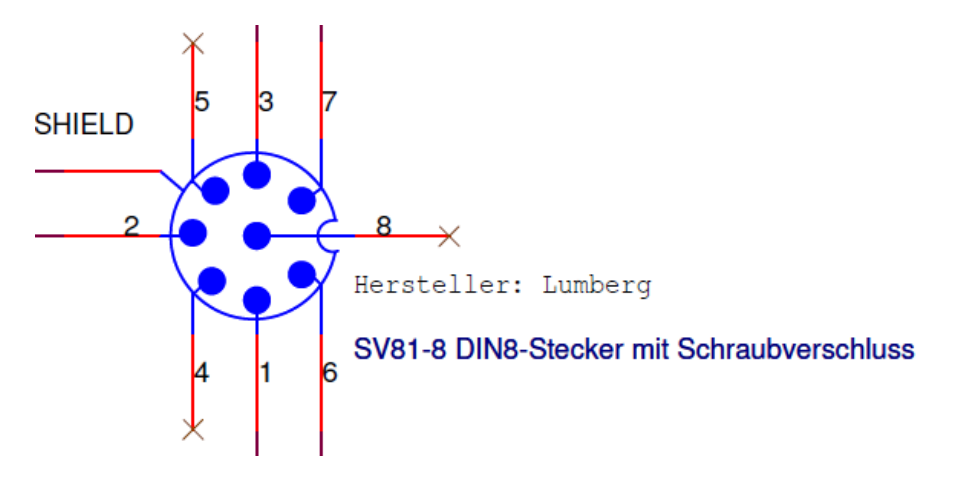

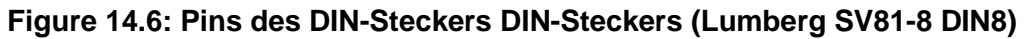

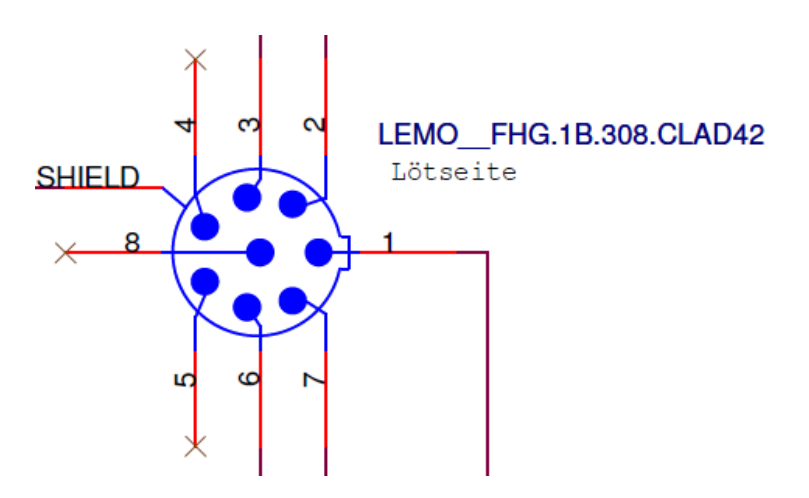

Figure 14.7: Pins des gewinkelten LEMO-Steckers (FGH.1B.308.CLAD42)

## 14.11Pinning of the FCI connector for the Ethernet-Kit

| RJ45-Jack<br>Pin(Signal) | 1 (Tx+) | 2 (Tx-) | 3 (Rx+) | 4 | 5 | 6 (Rx-) | 7 | 8 |
|--------------------------|---------|---------|---------|---|---|---------|---|---|
|                          |         |         |         |   |   |         |   |   |
| FCI-Jack Pin             | B1      | A1      | D1      |   |   | E1      |   |   |
|                          | B2      | A2      | D2      |   |   | E2      |   |   |
|                          | B3      | A3      | D3      |   |   | E3      |   |   |
|                          | B4      | A4      | D4      |   |   | E4      |   |   |

 Table 14.22: Pinning of the FCI connector for the Ethernet-Kit

# 15 Abbreviations

| Kürzel / abbreviation | Bedeutung / meaning                                        |
|-----------------------|------------------------------------------------------------|
| blue PiraT            | Processing Information Recording Analyzing Tool            |
| bP                    | blue PiraT                                                 |
| bP2                   | blue PiraT2                                                |
| bP2 5E                | blue PiraT2 5E                                             |
| bPMini                | blue PiraT Mini                                            |
| RC Touch              | Remote Control Touch                                       |
| bP Remote             | blue PiraT Remote                                          |
|                       |                                                            |
|                       |                                                            |
| A2L                   | ASAM MCD-2 MC Language                                     |
| AE                    | Automotive Electronics                                     |
| ACK                   | ACKnowledged                                               |
| CAN                   | Controller Area Network                                    |
| CCP                   | CAN Calibration Protocol                                   |
| CF                    | Compact Flash                                              |
| CRO                   | Command Receive Object                                     |
|                       |                                                            |
| DAQ                   | Data Acquisition                                           |
| DTO                   | Data Transmission Object                                   |
|                       |                                                            |
| ECL                   | Electrical Control Line                                    |
| ECU                   | Electronic Control Unit                                    |
| FIBEX                 | Fleld Bus Exchange Format                                  |
| FW                    | Firmware                                                   |
| GMT                   | Greenwich Mean Time                                        |
| INCA                  | INtegrated Calibration and Application Tool                |
|                       |                                                            |
| LAN                   | Local Area Network = Netzwerk                              |
| LIN                   | Local Interconnect Network                                 |
| MAG                   | Madia Assess Cantral                                       |
| MAC                   | Media Access Control                                       |
|                       | Meta Deta EXabanga Format                                  |
|                       | MOST Ethernet Booket                                       |
| MOST                  | Modia Oriented Systems Transport (unuu mostret de)         |
|                       | media Oriented Systems Transport ( <u>www.mostnet.de</u> ) |
| ODT                   | Object Descriptor Table                                    |
|                       | Open Data EXchange                                         |
| OFM                   | Original Equipment Manufacturer                            |
|                       |                                                            |
|                       |                                                            |

| blue P | Telemotive AG      |
|--------|--------------------|
| Us     | a company of Magna |

| PHYsical Bus Connect                            |
|-------------------------------------------------|
| Passwort                                        |
| Receiver Data                                   |
|                                                 |
| Secure Digital                                  |
| Secure File Transfer Protocol                   |
| Secure Hash                                     |
| Secure Sockets Layer                            |
|                                                 |
| Transmission Control Protocol/Internet Protocol |
| Transport Layer Security                        |
| Telemotive Packetformat                         |
| Telemotive System Link                          |
| User Datagram Protocol                          |
| Universal Serial Bus                            |
| Universal Time, Coordinated                     |
|                                                 |
| Wireless Fidelity                               |
| Wireless Local Area Network                     |
|                                                 |
| Universal Measurement and Calibration Protocol  |
|                                                 |

Table 15.1: Abbreviations

# 16 List of figures

| Figure 4.1: links to the manuals                                         | 9  |
|--------------------------------------------------------------------------|----|
| Figure 5.1: Interface (overview)                                         | 11 |
| Figure 6.1: Front side of the blue PiraT2                                | 13 |
| Figure 6.2: Front side of the blue PiraT2 5E                             | 13 |
| Figure 7.1: Power connection of the blue PiraT2                          | 22 |
| Figure 7.2: Power connection of the blue PiraT2 5E                       | 22 |
| Figure 7.3: Switching on                                                 | 22 |
| Figure 7.4: Info screen IP address                                       | 23 |
| Figure 7.5: Telemotive Client Portal                                     | 24 |
| Figure 7.6: Desktop icon                                                 | 25 |
| Figure 7.7: links to the manuals                                         | 25 |
| Figure 7.8: Rear side of the blue PiraT2 with MOST150                    |    |
| Figure 7.9: Rear side of the data logger blue PiraT2 5E MOST150          | 27 |
| Figure 7.10: new power supply connector with reverse polarity protection | 27 |
| Figure 8.1: Connecting the blue PiraT2 via the universal adapter cable   |    |
| Figure 8.2: Power cable for blue PiraT2 5E                               |    |
| Figure 8.3: RS232/digital/analog adapter cable                           | 29 |
| Figure 8.4: Listening to a bidirectional serial communication            | 29 |
| Figure 8.5: Adapter cables for digital/analog                            |    |
| Figure 8.6: Adapter cables for FlexRay                                   |    |
| Figure 8.7: Adapter cables for CAN/FlexRay                               |    |
| Figure 8.8: Adapter cable for Remote Control Voice (RCV)                 | 31 |
| Figure 8.9: Ethernet kit for blue PiraT2                                 | 31 |
| Figure 9.1: Sampling interval                                            |    |
| Figure 9.2: Setting triggers using digital Input                         |    |
| Figure 14.1: Rear side blue PiraT2_14C6S8L                               | 54 |
| Figure 14.2: Rear side blue PiraT2_25M24C8LFR                            | 54 |
| Figure 14.3: Rear side blue PiraT2_150M14C8LFR                           | 54 |
| Figure 14.4: MOST25 / MOST150 Connector (optical)                        | 66 |
| Figure 14.5: MOST150 cPhy Connector (electrical)                         | 66 |
| Figure 14.6: Pins des DIN-Steckers DIN-Steckers (Lumberg SV81-8 DIN8)    | 68 |
| Figure 14.7: Pins des gewinkelten LEMO-Steckers (FGH.1B.308.CLAD42)      | 68 |

# 17 List of tables

| Table 4.1: Additional features by optional licenses                       | 10 |
|---------------------------------------------------------------------------|----|
| Table 5.1: Model versions of blue PiraT2 / blue PiraT2 5E                 | 12 |
| Table 6.1: LED behavior                                                   | 15 |
| Table 6.2: Interface abbreviations and status information                 | 17 |
| Table 9.1: Accuracy of marker                                             | 33 |
| Table 9.2: Standby mode – [W= wake up A= keep alive]                      | 34 |
| Table 9.3: Status Logger: OK                                              | 35 |
| Table 9.4: Status Logger: RING                                            | 36 |
| Table 9.5: Status Logger: MEM                                             | 36 |
| Table 9.6: Status Logger: Memory Full                                     | 37 |
| Table 9.7: Status Logger: ERROR                                           | 37 |
| Table 10.1: CAN                                                           | 38 |
| Table 10.2: LIN                                                           | 40 |
| Table 10.3: Serial interface                                              | 41 |
| Table 10.4: FlexRay                                                       | 41 |
| Table 10.5: MOST25 data logging                                           | 44 |
| Table 10.6: MOST150 data logging                                          | 44 |
| Table 11.1: Conversion options (overview)                                 | 46 |
| Table 13.1: Datasheet                                                     | 52 |
| Table 14.1: Extension harness (overview)                                  | 53 |
| Table 14.2: MQS 54pin                                                     | 55 |
| Table 14.3: Pin assignment of the blue PiraT2 multi-function connector    | 56 |
| Table 14.4: Pin assignment of the blue PiraT2 5E multi-function connector | 58 |
| Table 14.5: blue PiraT2 5E – power harness                                | 59 |
| Table 14.6: Pin assignment of the blue PiraT2 5E – power harness          | 59 |
| Table 14.7: D-Sub 26pin                                                   | 60 |
| Table 14.8: Pin assignment of the Digital/Analog connector                | 60 |
| Table 14.9: Mini D Ribbon 3M 26pin                                        | 61 |
| Table 14.10: Pin assignment of the Analog/Digital connector               | 61 |
| Table 14.11: FCI-Connector (Cable assembly 50 cm)                         | 62 |
| Table 14.12: Pin assignment of the Ethernet connector                     | 62 |
| Table 14.13: Mini D Ribbon 3M 14pin                                       | 63 |
| Table 14.14: Pin assignment of the FlexRay connector                      | 63 |
| Table 14.15: D-SUB 44pin                                                  | 64 |
| Table 14.16: Pin assignment of the CAN/FlexRay connector                  | 65 |
| Table 14.17: MOST25 / MOST150 Connector (optical)                         | 66 |
| Table 14.18: MOST150 cPhy Connector (electrical)                          | 66 |
| Table 14.19: Pinning MOST150 cPhy Connector (electrical)                  | 66 |
| Table 14.20: Contacts of the DIN plug                                     | 67 |
| Table 14.21: Contacts of the angeled Lemo plug                            | 67 |
| Table 14.00: Disping of the ECL connector for the Ethernet Vit            | 01 |
| Table 14.22. Finning of the FCI connector for the Ethernet-Kit            | 68 |
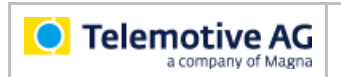

## 18 Contact

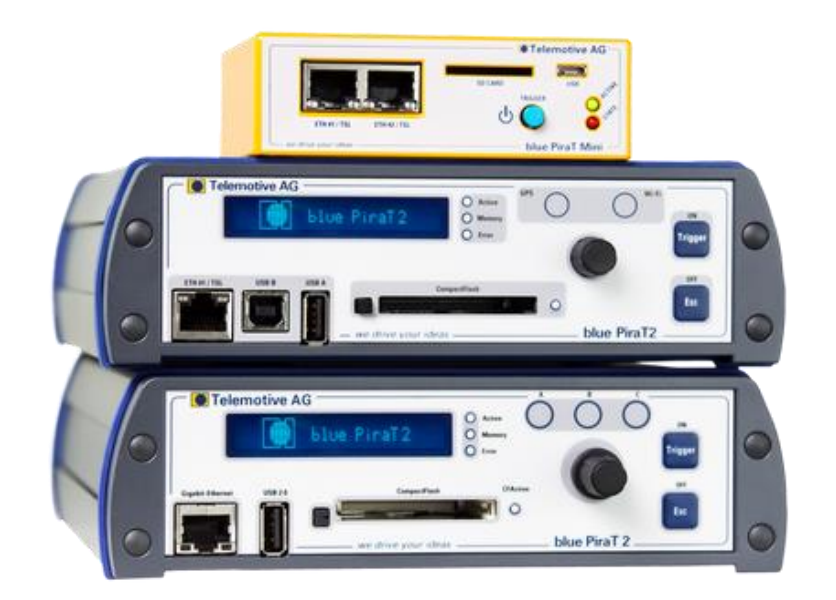

**Telemotive AG** 

Office München Frankfurter Ring 115a 80807 München

| •   |
|-----|
| 520 |
| .de |
| de  |
|     |

| Sales   |                     |
|---------|---------------------|
| Tel.:   | +49 89 357186-550   |
| Fax.:   | +49 89 357186-520   |
| E-Mail: | sales@telemotive.de |

Support Tel.: E-Mail: ServiceCenter:

+49 89 357186-518 productsupport@telemotive.de https://sc.telemotive.de/bluepirat

© by Telemotive AG, 2017 Subject to errors and to technical changes as part of product improvement.

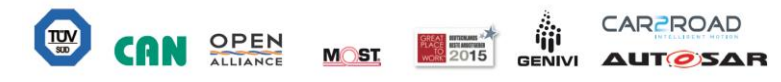